## Web 端如何新增隐患自查(文档)

用户登录互海通 Web 端后, 依次点击"体系管理→隐患自查"进入隐患自查界面, 点击 "新增", 选择排查对象及日期后点击"确定"进入编辑隐患自查日报界面。在该界面, 点 击"选择自查项", 根据实际勾选自查项后, 点击"确定"。选择今日自查情况(有/无隐 患), 若选择"有隐患", 完善隐患内容(带\*必填)后, 点击"确定", 最后点击"提交"。

| 6                                                                                                |                                                                                                    |                       |                                                                                                    |                                                                                                    |                                                               | 工作への                                                                |                                                                                                    |                                                                                                    |                                                                                                    |                                                                                                    |        |
|--------------------------------------------------------------------------------------------------|----------------------------------------------------------------------------------------------------|-----------------------|----------------------------------------------------------------------------------------------------|----------------------------------------------------------------------------------------------------|---------------------------------------------------------------|---------------------------------------------------------------------|----------------------------------------------------------------------------------------------------|----------------------------------------------------------------------------------------------------|----------------------------------------------------------------------------------------------------|----------------------------------------------------------------------------------------------------|--------|
| Å                                                                                                | 来购管理                                                                                                    |                       | 隐患自查                                                                                                    |                                                                                                    |                                                               |                                                                     | 헤네REED 보                                                                                                    |                                                                                                    |                                                                                                    |                                                                                                    |        |
| 9                                                                                                | 船舶服务                                                                                                    |                       | -                                                                                                    | 2、点击                                                                                                    | 5"新増"                                                         | 排查对象。<br>互用一号                                                       | ~                                                                                                    |                                                                                                    |                                                                                                    |                                                                                                    |        |
| 8                                                                                                | 奧用管理                                                                                                    |                       |                                                                                                    | 19-271-0-2                                                                                                    | 10-35-C3 101                                                  | 排查日期。                                                               |                                                                                                    | antitiza -                                                                                                    | -Stift -                                                                                                    |                                                                                                    |        |
|                                                                                                  | 预算管理                                                                                                    |                       |                                                                                                    | TAL B                                                                                                    | 2025-02-28                                                    | 2025-04-14                                                          |                                                                                                    | 1016.00 ···                                                                                                    |                                                                                                    | 20011                                                                                                    |        |
|                                                                                                  | 航次輸現                                                                                                    |                       |                                                                                                    |                                                                                                    | 2023-03-25                                                    |                                                                     | 2010                                                                                                    |                                                                                                    |                                                                                                    |                                                                                                    |        |
|                                                                                                  | 船舶报告                                                                                                    |                       | 2                                                                                                    |                                                                                                    | 2025-03-25                                                    |                                                                     |                                                                                                    |                                                                                                    | <b>1)</b> 后, <b>凤</b> 击 蛹定                                                                                                    |                                                                                                    |        |
| Ø                                                                                                | 船舶检查                                                                                                    |                       | -                                                                                                    | 54 5<br>54 5                                                                                                    | 2023-03-24                                                    | 10<br>1                                                             | 1                                                                                                    | Фл.+<br>Фл.+                                                                                                    | *18                                                                                                    |                                                                                                    |        |
| ß                                                                                                | 体系管理                                                                                                    |                       | 4                                                                                                    |                                                                                                    | 2025-03-11                                                    | '<br>0                                                              | 0                                                                                                    | #107+                                                                                                    | #L19                                                                                                    |                                                                                                    |        |
|                                                                                                  | 体系文件                                                                                                    |                       | -                                                                                                    | 112                                                                                                    | 2025-03-06                                                    | U                                                                   | 0                                                                                                    | *#2                                                                                                    | *L®                                                                                                    |                                                                                                    |        |
|                                                                                                  | 市核管理                                                                                                    |                       | 6                                                                                                    | 3)s211 <del>5</del>                                                                                                    | 2025-03-06                                                    | 2                                                                   | 2                                                                                                    | #10+                                                                                                    | ELM                                                                                                    |                                                                                                    |        |
|                                                                                                  | 安全与隐患                                                                                                    | $\mathbf{N}$          |                                                                                                    | 94 <del>-5</del>                                                                                                    | 2025-03-07                                                    | 0                                                                   | 0                                                                                                    | 未进父                                                                                                    | 未上設                                                                                                    |                                                                                                    |        |
|                                                                                                  | 运行记录                                                                                                    |                       | 8                                                                                                    | 互调一号                                                                                                    | 2025-03-05                                                    | 1                                                                   | 1                                                                                                    | 审批通过                                                                                                    | 未上服                                                                                                    |                                                                                                    |        |
|                                                                                                  | \$\$\$(EB)                                                                                                    |                       | 9                                                                                                    | 岸基                                                                                                    | 2025-03-05                                                    | 1                                                                   | 1                                                                                                    | 审批中                                                                                                    | 已上級                                                                                                    | F                                                                                                    | 1      |
|                                                                                                  | Rent                                                                                                    |                       | 1、依次点                                                                                                    | 点击进入隐患自查界面                                                                                                    |                                                               |                                                                     |                                                                                                    |                                                                                                    |                                                                                                    | ×                                                                                                    | 」<br>注 |
| ġ                                                                                                | 海务管理                                                                                                    |                       |                                                                                                    |                                                                                                    |                                                               |                                                                     |                                                                                                    |                                                                                                    |                                                                                                    |                                                                                                    |        |
| A _                                                                                              | 船舶事件                                                                                                    |                       |                                                                                                    |                                                                                                    |                                                               |                                                                     |                                                                                                    |                                                                                                    |                                                                                                    |                                                                                                    |        |
|                                                                                                  |                                                                                                    |                       |                                                                                                    |                                                                                                    |                                                               |                                                                     |                                                                                                    |                                                                                                    |                                                                                                    | 9 渋 10 飛/贝 👻                                                                                                    |        |
| 0                                                                                                | 通讯录                                                                                                    |                       |                                                                                                    |                                                                                                    |                                                               |                                                                     |                                                                                                    |                                                                                                    |                                                                                                    |                                                                                                    |        |
| о<br>Ф                                                                                           | <sub>通讯录</sub><br>0.2255<br>互海科技                                                                                                    | >                     | ΘQ                                                                                                    |                                                                                                    |                                                               | 工作台 (572)                                                           | 96.96                                                                                                    | 选择                                                                                                    | 自查项                                                                                                    |                                                                                                    |        |
| طر<br>م                                                                                          | 通讯录<br>回云英音<br>互海科技<br>采购普理                                                                                                    | ~                     | <ul> <li>○ Q</li> <li>← 編構器</li> </ul>                                                                                                    | 速自直日报                                                                                                    |                                                               | 工作台 (1572)                                                          | <b>船舶</b><br>请选择今日自意项目                                                                                                    | 选择                                                                                                    | 自查项<br>援系注                                                                                                    |                                                                                                    | 3      |
| 9<br>***                                                                                         | 通讯录<br><b>互海科技</b><br>采购管理<br>船舶服务                                                                                                    | >                     | <ul> <li>● Q</li> <li>← 編朝語</li> <li>排查对象:</li> </ul>                                                                                                    | 遼自直日报<br><sup>五向— <del>6</del></sup>                                                                                                    | 接查日期: 2                                                       | 工作台 (7572)<br>2025-04-14                                            | <ul> <li>(市)</li> <li>(市)</li></ul>                                                                                                    | 选择                                                                                                    | 2日查项<br>报表3                                                                                                    | 147 <b>RE</b> 22                                                                                                    | 3      |
| 0<br>8<br>7<br>8                                                                                 | 通讯录<br><b>互海科技</b><br>采购管理<br>総約服务<br>典別策課                                                                                                    | ><br>><br>><br>><br>> | 金承安修・                 金承安修・                 金承安修・                 金承安修・                                                                                                    | 地自重日报<br><sup>五方————————————————————————————————————</sup>                                                                                                    | 播曲日欄: 2<br>统一社会信用                                             | 工作台 (7572)<br>2026-04-14<br>HKB ·                                   | <ul> <li>第3年</li> <li>二、二、二、二、二、二、二、二、二、二、二、二、二、二、二、二、二、二、二、</li></ul>                                                                                                    | 选择<br>5 根据实际勾选自查证                                                                                                    | 261查项<br>2853                                                                                                    | (17 <b>FS</b> 22                                                                                                    |        |
| ,<br>(*)<br>(*)<br>(*)<br>(*)<br>(*)<br>(*)<br>(*)<br>(*)<br>(*)<br>(*)                          | 通讯录<br><b>互海科技</b><br>采約管理<br>起的服务<br>奏用策理<br>预算管理                                                                                                    | >                     | <ul> <li>○ Q</li> <li>← 編朝語</li> <li>排查対象:</li> <li>企业名称・</li> <li>上海耳海信</li> </ul>                                                                                                    | 思由<br>直<br>引<br>一<br>号                                                                                                    | <b>蔣赴日期</b> :2<br><del>成一社会</del> 国用<br>913101550             | 工作台 (699)<br>2025-04-14<br>ArtGirin Fel.                            | <ul> <li>(1)</li> <li>(1)</li> <li>(1)<td>送<br/>5、根題实际勾送自直U<br/>深環運動的な成立<br/>1000年年年4月11日<br/>1000年年年4月11日<br/>1000年年日1日<br/>1000年年日1日<br/>1000年日1日<br/>1000年月1日<br/>1000年月1日<br/>1000年月1日<br/>1000年月1日<br/>1000年月1日<br/>1000年月1日<br/>1000年月1日<br/>1000年月1日<br/>1000年月1日<br/>1000年月1日<br/>1000年月1日<br/>1000年月1日<br/>1000年月1日<br/>1000年月1日<br/>1000年月1日<br/>1000年月1日<br/>1000年月1日<br/>1000年月11日<br/>1000年月11日<br/>1000年月111</td><td>相直项<br/>(1853<br/>)<br/>(1955)<br/>(1955)<br/>(19</td><td>بور <b>100 م</b>ر (100 م</td><td></td></li></ul> | 送<br>5、根題实际勾送自直U<br>深環運動的な成立<br>1000年年年4月11日<br>1000年年年4月11日<br>1000年年日1日<br>1000年年日1日<br>1000年日1日<br>1000年月1日<br>1000年月1日<br>1000年月1日<br>1000年月1日<br>1000年月1日<br>1000年月1日<br>1000年月1日<br>1000年月1日<br>1000年月1日<br>1000年月1日<br>1000年月1日<br>1000年月1日<br>1000年月1日<br>1000年月1日<br>1000年月1日<br>1000年月1日<br>1000年月1日<br>1000年月11日<br>1000年月11日<br>1000年月111 | 相直项<br>(1853<br>)<br>(1955)<br>(1955)<br>(19 | بور <b>100 م</b> ر (100 م                                                                                                    |        |
| •<br>∀<br>€                                                                                      | 通讯录<br><b>互海科技</b><br>采购管理<br>经的服务<br>费用管理<br>航兴管理                                                                                                    |                       | <ul> <li>Q</li> <li>Q</li> <li>(一編編題<br/>建址34条・<br/>上述目標編<br/>自正清学</li> </ul>                                                                                                    | 思由音目校<br>王月 <del>一号</del><br>和氏:2月前:100日<br>和氏:2月(10)                                                                                                    | #####: 2<br><del>&amp; th</del> cala<br>5150150<br>4、点击"选择自查项 | L/1-2: (5572)<br>2025-04-14<br>HKB -<br>ASIGSWPEL<br>2 <sup>m</sup> | (1)10<br>(市山洋今日自由市日) (日本市) (日本市) (日本) (日本市) (日本市) (日本市) (                                                                                                    | → 5、根据实际勾选自查只<br>深深環境的主义员。<br>2.1.1.1.1.1.1.1.1.1.1.1.1.1.1.1.1.1.1.1                                                                                                    | 2日宣项<br>(1283)<br>页<br>氏、彩质范围和考核系统。(代位1                                                                                                    | (2)字 重重 重重<br>(2)字 重重 重重<br>(2)字册) 是否覆面积学会体质工,                                                                                                    |        |
|                                                                                                  | 建讯录<br><b>三海科技</b><br>不均管理<br>然的服务<br>费用新雄<br>预算管理<br>能次管理<br>能約股告                                                                                                    |                       | <ul> <li>● Q</li> <li>← 編制説</li> <li>#意対象:</li> <li>企业名称・</li> <li>上均互募信</li> <li>自立消华</li> <li>送所自直式</li> </ul>                                                                                                    | <ul> <li>(株式)</li> <li>(株式)</li> <li>((株式)</li> <li>((th))</li> <li>(th))</li> <li>(th))</li></ul> | ##88#: 2<br>時-1643#<br>91301584<br>4、点击"选择自查项                 | Lft:f: (1912)<br>2025-94-14<br>KKB *<br>AKKOWERL<br>S               | <ul> <li>○</li> <li>○</li> <li>○<td>送好<br/>5. 假据实际勾达自查可<br/>增高强制的主体员工<br/>建立全规支全于严系机,明确省收应的两<br/>安全智谋法动和并有员可阅患性人员。<br/>必及安全于产力人员是重先完成。且两者</td><td>注自直項<br/>(世界)<br/>(世界)<br/>(世界)<br/>(現在)<br/>(現在)<br/>(現在)<br/>(現在)<br/>(現在)<br/>(現在)<br/>(現在)<br/>(現在</td><td>(2) (2) (2) (2) (2) (2) (2) (2) (2) (2)</td><td></td></li></ul>                                                                                                    | 送好<br>5. 假据实际勾达自查可<br>增高强制的主体员工<br>建立全规支全于严系机,明确省收应的两<br>安全智谋法动和并有员可阅患性人员。<br>必及安全于产力人员是重先完成。且两者                                                                                                    | 注自直項<br>(世界)<br>(世界)<br>(世界)<br>(現在)<br>(現在)<br>(現在)<br>(現在)<br>(現在)<br>(現在)<br>(現在)<br>(現在                                                                                                    | (2) (2) (2) (2) (2) (2) (2) (2) (2) (2)                                                                                                    |        |
|                                                                                                  | <ul> <li>(二) (二) (二) (二) (二) (二) (二) (二) (二) (二)</li></ul>                                                                                                    |                       | Q         Q           (•)                                                                                                    | <ul> <li>(株式) (1) (1) (1) (1) (1) (1) (1) (1) (1) (1</li></ul>                                                                                                    | ######: 2<br>% -trècam<br>51501584<br>4、点击"选择自重项              | 10.65 (2022)<br>2025-04-14<br>4458 :<br>ANGWARL<br>201              | <ul> <li>(注)</li> <li>(注)</li> <li>(注)</li> <li>(注)</li> <li>(二)</li> <li>(二)<td>送获<br/>5. 10世纪文际力法自查可<br/>是古星期期学生将近年<br/>数学登里产质长制、明格昌收位的质<br/>安全智谋流动和环节周语明患性人员,<br/>多足全生产的人员最重先后起。 机构各一次也完全<br/>全国加油品等单的成功。 地狱学会定安全主<br/>如心从昆虎员全部基本的空变全主知</td><td>注自直项<br/>度素3 反 氏、駅高回間印号核标准,(供位社)<br/>原位所必须的送任资格和送任规力:<br/>了責任制图实境况的监督考核;;</td><td>(1877) (1879) (1879)<br/>(1877)<br/>(1879)<br/>(1879)<br/>(</td><td></td></li></ul>                                                                                                    | 送获<br>5. 10世纪文际力法自查可<br>是古星期期学生将近年<br>数学登里产质长制、明格昌收位的质<br>安全智谋流动和环节周语明患性人员,<br>多足全生产的人员最重先后起。 机构各一次也完全<br>全国加油品等单的成功。 地狱学会定安全主<br>如心从昆虎员全部基本的空变全主知                                                                                                    | 注自直项<br>度素3 反 氏、駅高回間印号核标准,(供位社)<br>原位所必须的送任资格和送任规力:<br>了責任制图实境况的监督考核;;                                                                                                    | (1877) (1879) (1879)<br>(1877)<br>(1879)<br>(1879)<br>( |        |
| 1<br>7<br>7<br>8<br>8<br>8<br>8<br>8<br>8<br>8<br>8<br>8<br>8<br>8<br>8<br>8<br>8<br>8<br>8<br>8 | <ul> <li>(二) (二) (二) (二) (二) (二) (二) (二) (二) (二)</li></ul>                                                                                                    |                       | Q         Q           <                                                                                                    | <ul> <li>(株式) (1)</li> <li>(株式) (1)</li> <li>(株式) (1)</li> <li>(株式) (1)</li> <li>(株式) (1)</li> <li>(株式) (1)</li> <li>(株式) (1)</li> <li>(株式) (1)</li> <li>(株式) (1)</li> <li>(株式) (1)</li> <li>(1)</li> <li>(1)</li></ul>                             | ######: 2<br>% - #####<br>9330158<br>4、点击"选择自宣项               | 10 /3 (2022)<br>2025-04-14<br>Artisti<br>Artisti<br>20<br>20        | <ul> <li>(注)</li> <li>(注)</li> <li>(⊥)</li> <li>(⊥)</li> <li>(⊥)<td>送茶<br/>5. 代代理文际句法自查可<br/>是可是地球学生将近工<br/>数学生学术所引,明亮贵快位的意<br/>安全被求志的环节商语明确责任人员。<br/>努灵全主于个风人就是些品足能。 耳昂<br/>建立全地完善时一风力就是些品足能。 耳昂<br/>建立全地完善时一风力就是些品足能。</td><td><ul> <li>注意項</li> <li>復志3</li> <li>復</li> <li>(役立3)</li> <li>(役立4)</li> <li>(役立4)</li> <li>(役支4)</li> <li>(役支4)&lt;</li></ul></td><td>(1877) (1878) 東京<br/>(1877) (1878) (1878)<br/>(1878) (1878) (1878)<br/>(1878) (1878)<br/>(1878)<br/>(1878</td><td></td></li></ul>                                                                                                    | 送茶<br>5. 代代理文际句法自查可<br>是可是地球学生将近工<br>数学生学术所引,明亮贵快位的意<br>安全被求志的环节商语明确责任人员。<br>努灵全主于个风人就是些品足能。 耳昂<br>建立全地完善时一风力就是些品足能。 耳昂<br>建立全地完善时一风力就是些品足能。                                                                                                    | <ul> <li>注意項</li> <li>復志3</li> <li>復</li> <li>(役立3)</li> <li>(役立4)</li> <li>(役立4)</li> <li>(役支4)</li> <li>(役支4)&lt;</li></ul>                                                                                                    | (1877) (1878) 東京<br>(1877) (1878) (1878)<br>(1878) (1878) (1878)<br>(1878) (1878)<br>(1878)<br>(1878                |        |
|                                                                                                  | <ul> <li>(株式学)</li> <li>(日本村)</li> <li>(日本村)</li> <l< td=""><td></td><td>○         ○         ○           ◆ 周期港         ◆ 世名称・         上市工商品           上市工商品         市市市市         市市市           市市市市         市市市市         ●</td><td><ul> <li>(法会議員目録)</li> <li>(法告知法句)</li> <li>(法告知法句)</li> <li>(法告知法句)</li> <li>(法知知者)</li> </ul></td><td>######: 2<br/>% - #####<br/>9330158<br/>4、点击"选择自宣项</td><td>1015 (2022)<br/>2025-04-14<br/>ANSWER<br/>202</td><td>(注)の<br/>(京山川今日自由河日) (二)の(二)の(二)の(二)の(二)の(二)の(二) (二)の(二)の(二)の(二)の(二)の(二) (二)の(二)の(二)の(二)の(二) (二)の(二)の(二)の(二)の(二) (二)の(二)の(二)の(二)の(二) (二)の(二)の(二)の(二)の(二) (二)の(二)の(二)の(二)の(二)の(二) (二)の(二)の(二)の(二)の(二) (二)の(二)の(二)の(二)の(二) (二)の(二)の(二)の(二)の(二)の(二) (二)の(二)の(二)の(二)の(二)の(二) (二)の(二)の(二)の(二)の(二)の(二) (二)の(二)の(二)の(二)の(二)の(二) (二)の(二)の(二)の(二)の(二)の(二)の(二) (二)の(二)の(二)の(二)の(二)の(二) (二)の(二)の(二)の(二)の(二)の(二)の(二) (二)の(二)の(二)の(二)の(二)の(二) (二)の(二)の(二)の(二)の(二)の(二)(二)(二)(二) (二)の(二)の(二)の(二)の(二)(二)(二)(二)(二)(二)(二)(二)(二)(□)(-)(-)(-)(-)(-)(-)(-)(-)(-)(-)(-)(-)(-)</td><td>送茶<br/>5. 代代提文示句法自查可<br/>是可是如安全经产用后利。明亮贵收位的质<br/>安全被需求的口环节周语明表在人员。<br/>努灵全主产的人对最重然局定线。 耳昂<br/>建立全规安全经产用后利。 5. 的学习会交全型<br/>如此人员是否用尽全和基本的在安全主平利册<br/>物化人员是否用基本之相关的其他的化之词<br/>安全主产期任书。<br/>之事其作书是不需要要用等意题的有效点、</td><td>(日直項)<br/>(投票3)<br/>(投票3)<br/>(<br/>(<br/>(<br/>(<br/>(<br/>(<br/>(<br/>(<br/>(<br/>(<br/>(<br/>(<br/>(<br/>(<br/>(<br/>(<br/>(<br/>(<br/>(</td><td>(读字) (11) (11) (11) (11) (11) (11) (11) (1</td><td></td></l<></ul>                                                                                                    |                       | ○         ○         ○           ◆ 周期港         ◆ 世名称・         上市工商品           上市工商品         市市市市         市市市           市市市市         市市市市         ●                                                                                                    | <ul> <li>(法会議員目録)</li> <li>(法告知法句)</li> <li>(法告知法句)</li> <li>(法告知法句)</li> <li>(法知知者)</li> </ul>                                                                                                    | ######: 2<br>% - #####<br>9330158<br>4、点击"选择自宣项               | 1015 (2022)<br>2025-04-14<br>ANSWER<br>202                          | (注)の<br>(京山川今日自由河日) (二)の(二)の(二)の(二)の(二)の(二)の(二) (二)の(二)の(二)の(二)の(二)の(二) (二)の(二)の(二)の(二)の(二) (二)の(二)の(二)の(二)の(二) (二)の(二)の(二)の(二)の(二) (二)の(二)の(二)の(二)の(二) (二)の(二)の(二)の(二)の(二)の(二) (二)の(二)の(二)の(二)の(二) (二)の(二)の(二)の(二)の(二) (二)の(二)の(二)の(二)の(二)の(二) (二)の(二)の(二)の(二)の(二)の(二) (二)の(二)の(二)の(二)の(二)の(二) (二)の(二)の(二)の(二)の(二)の(二) (二)の(二)の(二)の(二)の(二)の(二)の(二) (二)の(二)の(二)の(二)の(二)の(二) (二)の(二)の(二)の(二)の(二)の(二)の(二) (二)の(二)の(二)の(二)の(二)の(二) (二)の(二)の(二)の(二)の(二)の(二)(二)(二)(二) (二)の(二)の(二)の(二)の(二)(二)(二)(二)(二)(二)(二)(二)(二)(□)(-)(-)(-)(-)(-)(-)(-)(-)(-)(-)(-)(-)(-)                                                                                                    | 送茶<br>5. 代代提文示句法自查可<br>是可是如安全经产用后利。明亮贵收位的质<br>安全被需求的口环节周语明表在人员。<br>努灵全主产的人对最重然局定线。 耳昂<br>建立全规安全经产用后利。 5. 的学习会交全型<br>如此人员是否用尽全和基本的在安全主平利册<br>物化人员是否用基本之相关的其他的化之词<br>安全主产期任书。<br>之事其作书是不需要要用等意题的有效点、                                                                                                    | (日直項)<br>(投票3)<br>(投票3)<br>(<br>(<br>(<br>(<br>(<br>(<br>(<br>(<br>(<br>(<br>(<br>(<br>(<br>(<br>(<br>(<br>(<br>(<br>(                                                                                                    | (读字) (11) (11) (11) (11) (11) (11) (11) (1                                                                                                    |        |
|                                                                                                  | <ul> <li>(株式会)</li> <li>(日本市)</li> <li>(日本市)</li> <l< td=""><td></td><td><ul> <li>Q</li> <li>(一編相経<br/>金倉将・<br/>上海田海浜</li> <li>(1) (1) (1) (1) (1) (1) (1) (1) (1) (1)</li></ul></td><td><ul> <li>(第二章)</li> <li>(第二章)</li> <li>(第二章)</li> <li>(第二章)</li> <li>(第二章)</li> <li>(第二章)</li> <li>(第二章)</li> <li>(第二章)</li> <li>(第二章)</li> </ul></td><td>######: 2<br/>5- 社会品用<br/>9330058<br/>4、点击"选择自查项</td><td>10 is (2072)<br/>2025-04-14<br/>Artis -<br/>Artis Medi<br/>3</td><td>(1)     (1)     (1)     (1)     (1)     (1)     (1)     (1)     (1)     (1)     (1)     (1)     (1)     (1)     (1)     (1)     (1)     (1)     (1)     (1)     (1)     (1)     (1)     (1)     (1)     (1)     (1)     (1)     (1)     (1)     (1)     (1)     (1)     (1)     (1)     (1)     (1)     (1)     (1)     (1)     (1)     (1)     (1)     (1)     (1)     (1)     (1)     (1)     (1)     (1)     (1)     (1)     (1)     (1)     (1)     (1)     (1)     (1)     (1)     (1)     (1)     (1)     (1)     (1)     (1)     (1)     (1)     (1)     (1)     (1)     (1)     (1)     (1)     (1)     (1)     (1)     (1)     (1)     (1)     (1)     (1)     (1)     (1)     (1)     (1)     (1)     (1)     (1)     (1)     (1)     (1)     (1)     (1)     (1)     (1)     (1)     (1)     (1)     (1)     (1)     (1)     (1)     (1)     (1)     (1)     (1)     (1)     (1)     (1)     (1)     (1)     (1)     (1)     (1)     (1)     (1)     (1)     (1)     (1)     (1)     (1)     (1)     (1)     (1)     (1)     (1)     (1)     (1)     (1)     (1)     (1)     (1)     (1)     (1)     (1)     (1)     (1)     (1)     (1)     (1)     (1)     (1)     (1)     (1)     (1)     (1)     (1)     (1)     (1)     (1)     (1)     (1)     (1)     (1)     (1)     (1)     (1)     (1)     (1)     (1)     (1)     (1)     (1)     (1)     (1)     (1)     (1)     (1)     (1)     (1)     (1)     (1)     (1)     (1)     (1)     (1)     (1)     (1)     (1)     (1)     (1)     (1)     (1)     (1)     (1)     (1)     (1)     (1)     (1)     (1)     (1)     (1)     (1)     (1)     (1)     (1)     (1)     (1)     (1)     (1)     (1)     (1)     (1)     (1)     (1)     (1)     (1)     (1)     (1)     (1)     (1)     (1)     (1)     (1)     (1)     (1)     (1)     (1)     (1)     (1)     (1)     (1)     (1)     (1)     (1)     (1)     (1)     (1)     (1)     (1)     (1)     (1)     (1)     (1)     (1)     (1)     (1)     (1)     (1)     (1)     (1)     (1)     (1)     (1)     (1)     (1)     (1)     (1)     (1)     (1)     (1)     (1)     (1)     (1)     (1)</td><td>送开<br/>5. 我们很少听心法自查了<br/>是这是没安全产用任制。明亮首何也的质<br/>全省资源和的中华有活明明亮有人历。<br/>少发安全产产的人员要看它说的。如何必要全生产就,<br/>增加公人员是否是是不能考虑的。如何必要全生产就,<br/>增加人员是否是是不能考虑的。这个是一个是一个是一个是一个是一个是一个是一个是一个是一个是一个是一个是一个是一个</td><td>自直项<br/>投票3<br/>度<br/>度<br/>時間の満年時時間を構成して、(約42)<br/>の工作と新期間を構成の高量考核:<br/>;<br/>;<br/>;<br/>;<br/>;<br/>;<br/>;<br/>;<br/>;<br/>;<br/>;<br/>;<br/>;<br/>;<br/>;<br/>;<br/>;<br/>;<br/>;</td><td>(读字 重整 重整<br/>医质字册) 是西覆蓝船岸全体员工,<br/>;<br/>;<br/>;<br/>;;<br/>;<br/>;<br/>;<br/>;<br/>;<br/>;<br/>;<br/>;<br/>;<br/>;<br/>;<br/>;<br/>;</td><td></td></l<></ul>                                                                                                    |                       | <ul> <li>Q</li> <li>(一編相経<br/>金倉将・<br/>上海田海浜</li> <li>(1) (1) (1) (1) (1) (1) (1) (1) (1) (1)</li></ul>                                                                                                    | <ul> <li>(第二章)</li> <li>(第二章)</li> <li>(第二章)</li> <li>(第二章)</li> <li>(第二章)</li> <li>(第二章)</li> <li>(第二章)</li> <li>(第二章)</li> <li>(第二章)</li> </ul>                                                                                                    | ######: 2<br>5- 社会品用<br>9330058<br>4、点击"选择自查项                 | 10 is (2072)<br>2025-04-14<br>Artis -<br>Artis Medi<br>3            | (1)     (1)     (1)     (1)     (1)     (1)     (1)     (1)     (1)     (1)     (1)     (1)     (1)     (1)     (1)     (1)     (1)     (1)     (1)     (1)     (1)     (1)     (1)     (1)     (1)     (1)     (1)     (1)     (1)     (1)     (1)     (1)     (1)     (1)     (1)     (1)     (1)     (1)     (1)     (1)     (1)     (1)     (1)     (1)     (1)     (1)     (1)     (1)     (1)     (1)     (1)     (1)     (1)     (1)     (1)     (1)     (1)     (1)     (1)     (1)     (1)     (1)     (1)     (1)     (1)     (1)     (1)     (1)     (1)     (1)     (1)     (1)     (1)     (1)     (1)     (1)     (1)     (1)     (1)     (1)     (1)     (1)     (1)     (1)     (1)     (1)     (1)     (1)     (1)     (1)     (1)     (1)     (1)     (1)     (1)     (1)     (1)     (1)     (1)     (1)     (1)     (1)     (1)     (1)     (1)     (1)     (1)     (1)     (1)     (1)     (1)     (1)     (1)     (1)     (1)     (1)     (1)     (1)     (1)     (1)     (1)     (1)     (1)     (1)     (1)     (1)     (1)     (1)     (1)     (1)     (1)     (1)     (1)     (1)     (1)     (1)     (1)     (1)     (1)     (1)     (1)     (1)     (1)     (1)     (1)     (1)     (1)     (1)     (1)     (1)     (1)     (1)     (1)     (1)     (1)     (1)     (1)     (1)     (1)     (1)     (1)     (1)     (1)     (1)     (1)     (1)     (1)     (1)     (1)     (1)     (1)     (1)     (1)     (1)     (1)     (1)     (1)     (1)     (1)     (1)     (1)     (1)     (1)     (1)     (1)     (1)     (1)     (1)     (1)     (1)     (1)     (1)     (1)     (1)     (1)     (1)     (1)     (1)     (1)     (1)     (1)     (1)     (1)     (1)     (1)     (1)     (1)     (1)     (1)     (1)     (1)     (1)     (1)     (1)     (1)     (1)     (1)     (1)     (1)     (1)     (1)     (1)     (1)     (1)     (1)     (1)     (1)     (1)     (1)     (1)     (1)     (1)     (1)     (1)     (1)     (1)     (1)     (1)     (1)     (1)     (1)     (1)     (1)     (1)     (1)     (1)     (1)     (1)     (1)     (1)     (1)     (1)     (1)     (1)     (1)                                                                                                        | 送开<br>5. 我们很少听心法自查了<br>是这是没安全产用任制。明亮首何也的质<br>全省资源和的中华有活明明亮有人历。<br>少发安全产产的人员要看它说的。如何必要全生产就,<br>增加公人员是否是是不能考虑的。如何必要全生产就,<br>增加人员是否是是不能考虑的。这个是一个是一个是一个是一个是一个是一个是一个是一个是一个是一个是一个是一个是一个                                                                                                    | 自直项<br>投票3<br>度<br>度<br>時間の満年時時間を構成して、(約42)<br>の工作と新期間を構成の高量考核:<br>;<br>;<br>;<br>;<br>;<br>;<br>;<br>;<br>;<br>;<br>;<br>;<br>;<br>;<br>;<br>;<br>;<br>;<br>;                                                                                                    | (读字 重整 重整<br>医质字册) 是西覆蓝船岸全体员工,<br>;<br>;<br>;<br>;;<br>;<br>;<br>;<br>;<br>;<br>;<br>;<br>;<br>;<br>;<br>;<br>;<br>;                                                                                                    |        |
|                                                                                                  | 点洗菜<br>二方用料技<br>二方用料技<br>不熟的資源<br>系的資源<br>系的資源<br>素的資源<br>素的資源<br>素的資源<br>素的<br>素的<br>素的<br>素的<br>素的<br>素<br>の<br>素<br>の<br>、<br>、<br>、<br>、<br>、<br>、<br>、<br>、<br>、<br>、<br>、<br>、<br>、<br>、<br>、<br>、                                                                                                    |                       | <ul> <li>○ Q</li> <li>◆ 価額語</li> <li>☆ 使活用</li> <li>☆ 使活用</li> <li>☆ 使用</li> <li< td=""><td><ul> <li>(株式)</li> <li>(1)</li> <li>(1)</li></ul></td></li<><td>######: 2<br/>5-##&amp;##<br/>9330058<br/>4、点击"选择自查项</td><td>10 /2 (2022)<br/>2025-04-14<br/>Articar :<br/>Anticarrell</td><td>(1) (1) (1) (1) (1) (1) (1) (1) (1)</td><td>送茶<br/>5. 我们很少历~3)法自查了<br/>是这是没安全产用任制。明亮首传也的质<br/>全省资源和的环节和高明确患有人况。<br/>少发安全产产的人员要看它说。 具品籍<br/>空化出版高篇等地和的地。如您可全然安全生<br/>物位人员是否否是专之相关的其他的化立识。<br/>安全生产我任书和后需着最高高管想应所有成况、<br/>主产我任书和后需道最高高管想应所有成况、<br/>主产我任书和后需道最高高管想应所有成况、<br/>主产我任书和后需道面高管想应所有成况。</td><td>自直項<br/>投票3<br/>支<br/>長、駅満高圏科考核法律、(労位2<br/>内位114の第の法任共時和3話任職力)、<br/>一門任知期高本境況的高層考核;<br/>;<br/>約五个大美和和美希麗道、井能等出げ<br/>が及安全面理的所有非基础(700円)<br/>総合の特別系自和選集、※自由高来、</td><td>(读字 西 重 重<br/>(读字册) 是当重重船岸全体员工,<br/>;<br/>;<br/>;<br/>;<br/>;<br/>;<br/>;<br/>;<br/>;<br/>;<br/>;<br/>;<br/>;<br/>;<br/>;<br/>;<br/>;<br/>;</td><td></td></ul>                                                                                                    | <ul> <li>(株式)</li> <li>(1)</li> <li>(1)</li></ul>                                       | ######: 2<br>5-##&##<br>9330058<br>4、点击"选择自查项                 | 10 /2 (2022)<br>2025-04-14<br>Articar :<br>Anticarrell              | (1) (1) (1) (1) (1) (1) (1) (1) (1)                                                                                                    | 送茶<br>5. 我们很少历~3)法自查了<br>是这是没安全产用任制。明亮首传也的质<br>全省资源和的环节和高明确患有人况。<br>少发安全产产的人员要看它说。 具品籍<br>空化出版高篇等地和的地。如您可全然安全生<br>物位人员是否否是专之相关的其他的化立识。<br>安全生产我任书和后需着最高高管想应所有成况、<br>主产我任书和后需道最高高管想应所有成况、<br>主产我任书和后需道最高高管想应所有成况、<br>主产我任书和后需道面高管想应所有成况。                                                                                                    | 自直項<br>投票3<br>支<br>長、駅満高圏科考核法律、(労位2<br>内位114の第の法任共時和3話任職力)、<br>一門任知期高本境況的高層考核;<br>;<br>約五个大美和和美希麗道、井能等出げ<br>が及安全面理的所有非基础(700円)<br>総合の特別系自和選集、※自由高来、                                                                                                    | (读字 西 重 重<br>(读字册) 是当重重船岸全体员工,<br>;<br>;<br>;<br>;<br>;<br>;<br>;<br>;<br>;<br>;<br>;<br>;<br>;<br>;<br>;<br>;<br>;<br>;                                                                                                    |        |
|                                                                                                  | <ul> <li>点菜菜</li> <li>二二二二二二二二二二二二二二二二二二二二二二二二二二二二二二二二二二二二</li></ul>                                                                                                    |                       | <ul> <li>С Q</li> <li></li> <li></li> <l< td=""><td><ul> <li>中島首目禄</li> <li>石川一号</li> <li>戸島市(公内)</li> <li>町田本街山田)</li> <li>秋田内市</li> </ul></td><td>###### 2<br/>% - ##@##<br/>3330358<br/>4、点击"选择自查项</td><td>10 /2 (2022)<br/>2025-04-14<br/>HKB :<br/>AntiSWPGL<br/>3</td><td></td><td>送开<br/>各有需要制防空有外工<br/>常在需要制防空有外工<br/>建立全风安全生产质任制。明确目内位的质<br/>全省需要制防空有外工<br/>建立全风安全生产质任制。因常可全历安全生产新进<br/>学校发生产的人员建备而完全利率不均成变全生不新进<br/>增加人员是高质全利率不均位安全生不新进<br/>增加人员是高质全利率不均位安全生不新进<br/>增加人员是高质全利率不均位安全生不新进<br/>增加人员是高质生形率不均位安全生不新进<br/>和优大资金生产和优先的。这些资本和优势和<br/>是一次的人员在全国有限人们要问题。<br/>和优大资金生产和优势和维制和限制和<br/>和优大资金生产和优势和维制和限制和</td><td><ul> <li>(世立項)</li> <li>(世市)</li> <li>(世市)</li> <li>(世市)</li> <li>(日本)</li> <li>(日本)</li></ul></td><td>(读字) (15 ) (15 )<br/>(读字) (15 ) (15 ) (15 )<br/>(15 ) (15 ) (</td><td></td></l<></ul> | <ul> <li>中島首目禄</li> <li>石川一号</li> <li>戸島市(公内)</li> <li>町田本街山田)</li> <li>秋田内市</li> </ul>                                                                                                    | ###### 2<br>% - ##@##<br>3330358<br>4、点击"选择自查项                | 10 /2 (2022)<br>2025-04-14<br>HKB :<br>AntiSWPGL<br>3               |                                                                                                    | 送开<br>各有需要制防空有外工<br>常在需要制防空有外工<br>建立全风安全生产质任制。明确目内位的质<br>全省需要制防空有外工<br>建立全风安全生产质任制。因常可全历安全生产新进<br>学校发生产的人员建备而完全利率不均成变全生不新进<br>增加人员是高质全利率不均位安全生不新进<br>增加人员是高质全利率不均位安全生不新进<br>增加人员是高质全利率不均位安全生不新进<br>增加人员是高质生形率不均位安全生不新进<br>和优大资金生产和优先的。这些资本和优势和<br>是一次的人员在全国有限人们要问题。<br>和优大资金生产和优势和维制和限制和<br>和优大资金生产和优势和维制和限制和                                                                                                    | <ul> <li>(世立項)</li> <li>(世市)</li> <li>(世市)</li> <li>(世市)</li> <li>(日本)</li> <li>(日本)</li></ul>                                                                                                    | (读字) (15 ) (15 )<br>(读字) (15 ) (15 ) (15 )<br>(15 ) (15 ) (                                                                                                    |        |
|                                                                                                  | <ul> <li>点泉泉</li> <li>点泉泉</li> <li>二二二、</li> <li>二二二、</li> <li>二二二、</li> <li>二二、</li> <li>二、</li> <li>二、</li> <li>二、</li></ul>                                                                                                    |                       | С Q<br>← (###2<br>2.#27.8%<br>Дирина<br>1.00.7.#9<br>2.<br>2.00.7.#0<br>4.<br>2.<br>2.<br>2.<br>2.<br>2.<br>2.<br>2.<br>2.<br>2.<br>2                                                                                                    | <ul> <li>中日日日</li> <li>日日</li> <li>日日</li>     &lt;</ul>                                                                 | ##日期:2<br>% - H4&用<br>3330388<br>4、点击"选择自宣项                   | 10 is (2022)<br>2025-04-14<br>HKB :<br>Ant/SWPRI                    |                                                                                                    | 送去<br>5. 化相应变际 句法自言,<br>是希爾國斯哈達特別工<br>建立全別安全生产质任制。明時首肉位的质<br>差者預案為的印书预酒時期患性 人员。<br>妙友安全于产的人员重要完全制造。 且且着<br>型工程加高着导体机场。 四部功多历安全生<br>构成人员是否是最易考望显所有成员、<br>生产责任并是不属重最高質望显所有成员、<br>生产责任并是不属重最高質望显所有成员、<br>生产责任并是不属重最高質望显所有成员、<br>生产责任并是不属重最高質望显所有成员、<br>生产责任并是不同人的意思非常正则。<br>高龄正则见、五运出,何属。"<br>交点人对安全生产可能。一种高兴了工作<br>交点人员会否定有可以利用意味道。                                                                                                    | 3日直项<br>度为<br>度<br>外<br>定所必須約多倍的資格時後後後、(供益<br>件<br>生<br>所の工作大多和或考測過、并能等进作<br>涉及支全管理的所有序基础(2007<br>加格及全管理的所有序基础(2007<br>用的表表。等目成表、<br>和物能的應用方導子分配に等。<br>面接供定時的完全。時期、原本、<br>人 4日本世紀時的完全。時期、原本、<br>4日本世紀日本 (4月) 4月 4月 4月 4月 4月 4月 4月 4月 4月 4月 4月 4月 4月                                                                                                    | (2)<br>(2) (2) (2) (2) (2) (2) (2) (2) (2) (2)                                                                                                    |        |
|                                                                                                  | <ul> <li>株式会</li> <li>二二二、</li> <li>二二二、</li> <li>二二二、</li> <li>二二二、</li> <li>二二二、</li> <li>二二、</li> <li>二、</li> <li>二、</li> <li>二、<td></td><td><ul> <li>Q</li> <li>Q</li> <li>(-) (0,0)</li> <li>(-) (0,0)</li> <li></li></ul></td><td><ul> <li>中島首目禄</li> <li>石川一号</li> <li>市田市街山口</li> <li>市田市街山口</li> <li>市田市街山口</li> <li>市田市街山口</li> </ul></td><td>##日期:2<br/>% - Health<br/>3330358<br/>4、点击:"选择自查项</td><td>10 is (2022)<br/>2025-04-14<br/>HKB :<br/>ANISWIPEL</td><td>Site           SiteH9-Delemine           SiteH9-Delemine           SiteH</td><td>送去<br/>5. 化相应变际 句法自言。<br/>是希爾國斯哈德特廷<br/>建立皇現安全生产质任制。明時首肉位的质<br/>差者預單點的대時預酒明确進有人品。<br/>少孩安全于产的人员建置完全制造中的人類之情。 且且籍<br/>型化人是自己的人類是一般的人,因怒功之的安全生<br/>如化人是自己的人類之中的人類。<br/>是一般的人類之中的人類一般的人。<br/>是一般的人類之中的人類一般的人類一般的人類一般的人類一般的人類<br/>是一般的人類之中的人類一般的人類一般的人類一般的人類一般的人類<br/>是一般的人類之中的人類一般的人類一般的人類一般的人類<br/>是一般的人類之中的人類的人類的人類的人類的人類的人類<br/>是一般的人類之中的人類的人類的人類的人類的人類的人類的人類<br/>是一般的人類之中的人類的人類的人類的人類的人類的人類<br/>是一般的人類的人類一般的人類的人類的人類的人類的人類的人類的人類<br/>是一般的人類的人類一般的人類的人類的人類的人類的人類的人類<br/>是一般的人類的人類的人類的人類的人類的人類的人類的人類的人類的人類的人類<br/>是一般的人類的人類的人類的人類的人類的人類的人類的人類的人類<br/>是一般的人類的人類的人類的人類的人類的人類的人類<br/>是一般的人類的人類的人類的人類的人類的人類的人類<br/>是一般的人類的人類的人類的人類的人類的人類<br/>是一般的人類的人類的人類的人類的人類<br/>是一般的人類的人類的人類的人類的人類<br/>是一般的人類的人類的人類的人類<br/>是一般的人類的人類的人類的人類<br/>是一般的人類的人類的人類<br/>是一般的人類的人類的人類的人類<br/>是一般的人類的人類的人類<br/>是一般的人類的人類的人類的人類<br/>是一般的人類的人類的人類的人類<br/>是一般的人類的人類的人類的人類的人類<br/>是一般的人類的人類的人類的人類<br/>是一般的人類的人類的人類<br/>是一般的人類的人類的人類的人類<br/>是一般的人類的人類的人類<br/>是一般的人類的人類的人類<br/>是一般的人類的人類的人類的人類<br/>是一般的人類的人類<br/>是一般的人類的人類的人類<br/>是一般的人類<br/>是一般的人類的人類<br/>是一般的人類<br/>是一般的人類的人類<br/>是一般的人類<br/>是一般的人類<br/>是一般的人類<br/>是一般的人類<br/>是一般的人類<br/>是一般的人類<br/>是一般的人類<br/>是一般的人類<br/>是一般的人類<br/>是一般的人類<br/>是一般的人類<br/>是一般的人類<br/>是一般的人類<br/>是一般的人類<br/>是一般的人類<br/>是一般的人類<br/>是一個的人類<br/>是一般的人類<br/>是一般的人類<br/>是一般的人類<br/>是一個的人類<br/>是一般的人類<br/>是一般的人類<br/>是一般的人類<br/>是一般的人類<br/>是一般的人類<br/>是一般的人類<br/>是一般的人類<br/>是一般的人類<br/>是一一般的人類<br/>是一一般的人的人類<br/>是一一般的人的人類<br/>是一一般的人的人類<br/>是一一般的人的人類<br/>是一一般的人的人的人類<br/>是一一般的人的人的人的人的人的人的人的人的人的人的人的人的人的人的人的人的人的人的</td><td>注意或<br/>度<br/>度<br/>定<br/>所の<br/>定<br/>所の通知等執行法。(例如<br/>年<br/>此一件关系和成素與通、并能等进行<br/>沙及安全管理的所有序基础)刀00行<br/>涉及安全管理的所有序基础)刀00行<br/>加及安全管理的所有序基础)刀00行<br/>加及安全管理的所有序基础)刀00行<br/>加入中的方面。<br/>第<br/>日本来。<br/>()<br/>一<br/>二<br/>件<br/>之<br/>年<br/>()<br/>一<br/>二<br/>()<br/>二<br/>()<br/>二<br/>()<br/>二<br/>()<br/>二<br/>()<br/>二<br/>()<br/>二<br/>()</td><td>(2)<br/>(2)<br/>(2)<br/>(2)<br/>(2)<br/>(2)<br/>(2)<br/>(2)<br/>(2)<br/>(2)</td><td></td></li></ul> |                       | <ul> <li>Q</li> <li>Q</li> <li>(-) (0,0)</li> <li>(-) (0,0)</li> <li></li></ul>                                                                                                    | <ul> <li>中島首目禄</li> <li>石川一号</li> <li>市田市街山口</li> <li>市田市街山口</li> <li>市田市街山口</li> <li>市田市街山口</li> </ul>                                                                                                    | ##日期:2<br>% - Health<br>3330358<br>4、点击:"选择自查项                | 10 is (2022)<br>2025-04-14<br>HKB :<br>ANISWIPEL                    | Site           SiteH9-Delemine           SiteH9-Delemine           SiteH                                                                                                    | 送去<br>5. 化相应变际 句法自言。<br>是希爾國斯哈德特廷<br>建立皇現安全生产质任制。明時首肉位的质<br>差者預單點的대時預酒明确進有人品。<br>少孩安全于产的人员建置完全制造中的人類之情。 且且籍<br>型化人是自己的人類是一般的人,因怒功之的安全生<br>如化人是自己的人類之中的人類。<br>是一般的人類之中的人類一般的人。<br>是一般的人類之中的人類一般的人類一般的人類一般的人類一般的人類<br>是一般的人類之中的人類一般的人類一般的人類一般的人類一般的人類<br>是一般的人類之中的人類一般的人類一般的人類一般的人類<br>是一般的人類之中的人類的人類的人類的人類的人類的人類<br>是一般的人類之中的人類的人類的人類的人類的人類的人類的人類<br>是一般的人類之中的人類的人類的人類的人類的人類的人類<br>是一般的人類的人類一般的人類的人類的人類的人類的人類的人類的人類<br>是一般的人類的人類一般的人類的人類的人類的人類的人類的人類<br>是一般的人類的人類的人類的人類的人類的人類的人類的人類的人類的人類的人類<br>是一般的人類的人類的人類的人類的人類的人類的人類的人類的人類<br>是一般的人類的人類的人類的人類的人類的人類的人類<br>是一般的人類的人類的人類的人類的人類的人類的人類<br>是一般的人類的人類的人類的人類的人類的人類<br>是一般的人類的人類的人類的人類的人類<br>是一般的人類的人類的人類的人類的人類<br>是一般的人類的人類的人類的人類<br>是一般的人類的人類的人類的人類<br>是一般的人類的人類的人類<br>是一般的人類的人類的人類的人類<br>是一般的人類的人類的人類<br>是一般的人類的人類的人類的人類<br>是一般的人類的人類的人類的人類<br>是一般的人類的人類的人類的人類的人類<br>是一般的人類的人類的人類的人類<br>是一般的人類的人類的人類<br>是一般的人類的人類的人類的人類<br>是一般的人類的人類的人類<br>是一般的人類的人類的人類<br>是一般的人類的人類的人類的人類<br>是一般的人類的人類<br>是一般的人類的人類的人類<br>是一般的人類<br>是一般的人類的人類<br>是一般的人類<br>是一般的人類的人類<br>是一般的人類<br>是一般的人類<br>是一般的人類<br>是一般的人類<br>是一般的人類<br>是一般的人類<br>是一般的人類<br>是一般的人類<br>是一般的人類<br>是一般的人類<br>是一般的人類<br>是一般的人類<br>是一般的人類<br>是一般的人類<br>是一般的人類<br>是一般的人類<br>是一個的人類<br>是一般的人類<br>是一般的人類<br>是一般的人類<br>是一個的人類<br>是一般的人類<br>是一般的人類<br>是一般的人類<br>是一般的人類<br>是一般的人類<br>是一般的人類<br>是一般的人類<br>是一般的人類<br>是一一般的人類<br>是一一般的人的人類<br>是一一般的人的人類<br>是一一般的人的人類<br>是一一般的人的人類<br>是一一般的人的人的人類<br>是一一般的人的人的人的人的人的人的人的人的人的人的人的人的人的人的人的人的人的人的                                                                                                    | 注意或<br>度<br>度<br>定<br>所の<br>定<br>所の通知等執行法。(例如<br>年<br>此一件关系和成素與通、并能等进行<br>沙及安全管理的所有序基础)刀00行<br>涉及安全管理的所有序基础)刀00行<br>加及安全管理的所有序基础)刀00行<br>加及安全管理的所有序基础)刀00行<br>加入中的方面。<br>第<br>日本来。<br>()<br>一<br>二<br>件<br>之<br>年<br>()<br>一<br>二<br>()<br>二<br>()<br>二<br>()<br>二<br>()<br>二<br>()<br>二<br>()<br>二<br>()                                                                                                    | (2)<br>(2)<br>(2)<br>(2)<br>(2)<br>(2)<br>(2)<br>(2)<br>(2)<br>(2)                                                                                                    |        |
|                                                                                                  | <ul> <li>株式会</li> <li>二二二、</li> <li>二二二、</li> <li>二二二、</li> <li>二二二、</li> <li>二二二、</li> <li>二二、</li> <li>二、</li> <li>二、</li> <li>二、<td></td><td><ul> <li>С Q</li> <li></li> <li></li> <l< td=""><td><ul> <li>中島首目禄</li> <li>石川一号</li> <li>戸島市(日)</li> <li>戸島市(日)</li> <li>戸島市(日)</li> <li>戸島市(日)</li> <li>戸島市(日)</li> </ul></td><td>##### 2<br/>% - ##@#<br/>3330388<br/>4、点击"选择自查项</td><td>10 /2 (2022)<br/>2025-04-14<br/>HKB :<br/>AntiSWPGL<br/>37</td><td>第二日日         第二日日         第二日日         第二日         第二日</td><td>送去<br/>5. 化相应变际 3/法自查了<br/>是希望期龄还常为正<br/>建立全风安全生产质任制。明确目岗位的质<br/>差者预算影响比较有后间确然有人后。<br/>步发安全于产的人员或量后发达器。且具备<br/>型化之风度后为全利率本内位安全生平新进,<br/>增加上有一种。一种。<br/>如此们在一种。一种。<br/>一种。<br/>一种。<br/>一种。<br/>一种。<br/>一种。<br/>一种。<br/>一种</td><td>(世遊项)<br/>世界3<br/>(世界3)<br/>(世界3)<br/>(世界3)<br/>(世界3)(世界4)(世界4)(世界4)(世界4)(世界4)(世界4)(世界4)(世界4</td><td>(建步) 度雪 重整<br/>(建步) 是雪重藍船半全体员工,<br/>;<br/>;<br/>;<br/>;<br/>;<br/>;<br/>;<br/>;<br/>;<br/>;<br/>;<br/>;<br/>;<br/>;<br/>;<br/>;<br/>;<br/>;</td><td></td></l<></ul></td></li></ul>                                                                                                    |                       | <ul> <li>С Q</li> <li></li> <li></li> <l< td=""><td><ul> <li>中島首目禄</li> <li>石川一号</li> <li>戸島市(日)</li> <li>戸島市(日)</li> <li>戸島市(日)</li> <li>戸島市(日)</li> <li>戸島市(日)</li> </ul></td><td>##### 2<br/>% - ##@#<br/>3330388<br/>4、点击"选择自查项</td><td>10 /2 (2022)<br/>2025-04-14<br/>HKB :<br/>AntiSWPGL<br/>37</td><td>第二日日         第二日日         第二日日         第二日         第二日</td><td>送去<br/>5. 化相应变际 3/法自查了<br/>是希望期龄还常为正<br/>建立全风安全生产质任制。明确目岗位的质<br/>差者预算影响比较有后间确然有人后。<br/>步发安全于产的人员或量后发达器。且具备<br/>型化之风度后为全利率本内位安全生平新进,<br/>增加上有一种。一种。<br/>如此们在一种。一种。<br/>一种。<br/>一种。<br/>一种。<br/>一种。<br/>一种。<br/>一种。<br/>一种</td><td>(世遊项)<br/>世界3<br/>(世界3)<br/>(世界3)<br/>(世界3)<br/>(世界3)(世界4)(世界4)(世界4)(世界4)(世界4)(世界4)(世界4)(世界4</td><td>(建步) 度雪 重整<br/>(建步) 是雪重藍船半全体员工,<br/>;<br/>;<br/>;<br/>;<br/>;<br/>;<br/>;<br/>;<br/>;<br/>;<br/>;<br/>;<br/>;<br/>;<br/>;<br/>;<br/>;<br/>;</td><td></td></l<></ul>                                                                                                    | <ul> <li>中島首目禄</li> <li>石川一号</li> <li>戸島市(日)</li> <li>戸島市(日)</li> <li>戸島市(日)</li> <li>戸島市(日)</li> <li>戸島市(日)</li> </ul>                                                                                                    | ##### 2<br>% - ##@#<br>3330388<br>4、点击"选择自查项                  | 10 /2 (2022)<br>2025-04-14<br>HKB :<br>AntiSWPGL<br>37              | 第二日日         第二日日         第二日日         第二日         第二日                                                                                                    | 送去<br>5. 化相应变际 3/法自查了<br>是希望期龄还常为正<br>建立全风安全生产质任制。明确目岗位的质<br>差者预算影响比较有后间确然有人后。<br>步发安全于产的人员或量后发达器。且具备<br>型化之风度后为全利率本内位安全生平新进,<br>增加上有一种。一种。<br>如此们在一种。一种。<br>一种。<br>一种。<br>一种。<br>一种。<br>一种。<br>一种。<br>一种                                                                                                    | (世遊项)<br>世界3<br>(世界3)<br>(世界3)<br>(世界3)<br>(世界3)(世界4)(世界4)(世界4)(世界4)(世界4)(世界4)(世界4)(世界4                                                                                                    | (建步) 度雪 重整<br>(建步) 是雪重藍船半全体员工,<br>;<br>;<br>;<br>;<br>;<br>;<br>;<br>;<br>;<br>;<br>;<br>;<br>;<br>;<br>;<br>;<br>;<br>;                                                                                                    |        |
|                                                                                                  | <ul> <li>株式市</li> <li>日本市</li> <li>日本</li> <li>日本</li> <li>日本</li></ul>                                                                                                    |                       | С Q<br>← (####2<br>2.#22#<br>2.#27#2<br>2.#27#2<br>2.#2                                                                                                    | <ul> <li>中島首日禄</li> <li>石港一号</li> <li>市田市街山口</li> <li>市田市街山口</li> <li>市田市街山口</li> <li>市田市街山口</li> </ul>                                                                                                    | #####: 2<br>% - ##@#<br>33100584<br>4、点击"选择自查项                | 10 is (2022)<br>2025-04-14<br>HKB :<br>Ant/SWPGL<br>37              | Sinth         Sinth                                                                                                    | 送去<br>5. 化器型全际勾法自查了<br>是不得面影的学校分工<br>建立全则安全生产质任制。明亮首肉位的质<br>全省预察态的环节质而明确也有人历。<br>少孩交全上产的人员或量后运动。 具品籍<br>型工程加高首等地场地。如然为全质支生学<br>如人人员是否示全机地学的人员全生平等运<br>和公人员是否示全机地学的人员全生平等运<br>是一般生长的人员是否示全机地学们在<br>公人为安全生产的人员。<br>是一般生长的资源和是中国新活力公、<br>中国生长的学校主要一方面还需求,是<br>建举了和自己人生成为全生产方面还需求,不是<br>建举了和自己人生成为学生产方面还需求,不是<br>建举了和自己人生成为学生产方面还需求,不是<br>建举了和自己人生成为学生产方面还需求,不是<br>建举了和自己人生成为学生产方面还需求,不是<br>建举了和自己人生成为学生产方面还需求,不是                                                                                                    | (日空项)<br>度為<br>定<br>所<br>定<br>所必期が必須的適任性物料()<br>定<br>所必須新の適任性物料()<br>定<br>件在任物加速体況的高量考核);<br>;<br>)<br>加工作大美和加速系強適。并能够进行<br>加速及全量復世的所有序基础()和所<br>加速及全量復世的所有序基础()和所<br>加速及全量復世的所有序基础()和所<br>加速及全量復世的所有序基础()和所<br>加速及全量復世的所有序基础()和所<br>加速及全量復世的所有序基础()和正<br>加速及全量復世的所有序基础()和正<br>加速及全量復世的所有。<br>》<br>()<br>()<br>()<br>()<br>()<br>()<br>()<br>()<br>()<br>()<br>()<br>()<br>()                                                                                                    | (建步) 25 至至<br>25 至 25 至 25 至 25 至 25 至 25 至 25 至 25 至                                                                                                    |        |
|                                                                                                  | 高泉寺<br>コー<br>二<br>二<br>二<br>二<br>二<br>二<br>二<br>二<br>二                                                                                                    |                       | С Q<br>← (####2<br>2.822.96<br>1.033.06<br>0.044<br>0.0444<br>0.0444<br>0.0444<br>0.0444<br>0.0                                                                                                    | <ul> <li>中日日日日</li> <li>日日日</li> <li>日日日</li> <li>日日</li> <li>日日</li></ul>                                                                       | ##48#: 2<br>% - tream<br>3310058<br>4、点击"选择自宣项                | 10 /2 (2022)<br>2025-04-14<br>HKB :<br>Ant/SWPRI                    | Site:H9-□0.00.07.00         Site:H9-□0.00.07.00         Site:H9-□0.00.07                                                                                                    | 送去<br>5. KH报文店为达在自查了<br>是不得國際的学校外汇<br>建立全则安全生产质任制。明亮首肉位的质<br>全省智家市场的环节预测明确也有人历。<br>少孩交生产方的人员就量是在场场。如397岁在为交生之<br>物品人员应新完全和常本内安全生平等运<br>和公人员应新全和常用和原语的发。<br>正常出生物器口和原语的发。如此不可<br>是不是生长着国家属意想到图片有点的。<br>生产者生长着国家属意调到图片有点的。<br>生产者生长着国家属语有效。<br>生产者生长着国家属语有效。<br>生产者生长着国家属语有效。<br>生产者生长着国家属语有效。<br>生产者生长着国家属语有效。<br>生产者生长着国家属语有效。<br>生产者生长者和学校的生产者和学校的人员任时,<br>会对的实验也生产方面还需求,是<br>经常不有自己人代表或学校的社会任时,<br>会对的实验也生产的正式也是,物面。<br>在一次分支全生产的近点、物面、日本                                                                                                    | (日空项)<br>度為<br>定<br>定<br>定<br>定<br>定<br>定<br>定<br>定<br>定<br>定<br>定<br>先<br>关<br>系制版目和导体标准,《母红<br>定<br>定<br>件是长期实施设的监督事件;<br>;<br>;<br>;<br>;<br>;<br>;<br>;<br>;<br>;<br>;<br>;<br>;<br>;<br>;<br>;<br>;<br>;<br>;                                                                                                    | (2) (2) (2) (2) (2) (2) (2) (2) (2) (2)                                                                                                    |        |

|                                                                                                    |                                                                                                    |                                                                                                    | 工作台 (7572) 船舶                                                                                                    | éAIS 资讯 发现                                                                                                    |                                                                                                    | 11 中文• ①                                                                                                    | 朱慧                                                                                                    |
|----------------------------------------------------------------------------------------------------|----------------------------------------------------------------------------------------------------|----------------------------------------------------------------------------------------------------|----------------------------------------------------------------------------------------------------|----------------------------------------------------------------------------------------------------|----------------------------------------------------------------------------------------------------|----------------------------------------------------------------------------------------------------|----------------------------------------------------------------------------------------------------|
|                                                                                                    | <i>(</i> )                                                                                                    | 编辑随思自查口报                                                                                                    |                                                                                                    |                                                                                                    |                                                                                                    |                                                                                                    |                                                                                                    |
| 采购管理                                                                                                    | >                                                                                                    |                                                                                                    |                                                                                                    |                                                                                                    |                                                                                                    |                                                                                                    |                                                                                                    |
| 船舶服务                                                                                                    |                                                                                                    | 村徽: 互海一号                                                                                                    | <b>排查日期:</b> 2025-04-14                                                                                                    |                                                                                                    |                                                                                                    |                                                                                                    |                                                                                                    |
| 費用管理                                                                                                    | > 全地名                                                                                                    | 各称"<br>每互海信息科技有限公司                                                                                                    | 统一社会信用代码 *<br>91310115MA1K39WP6L                                                                                                    | 王要负责人。                                                                                                    | 子公司                                                                                                    |                                                                                                    |                                                                                                    |
| 新算管理                                                                                                    | >                                                                                                    | Marriel (A)                                                                                                    |                                                                                                    |                                                                                                    |                                                                                                    |                                                                                                    |                                                                                                    |
| 航次管理                                                                                                    |                                                                                                    |                                                                                                    |                                                                                                    |                                                                                                    |                                                                                                    |                                                                                                    | 1097                                                                                                    |
| 8                                                                                                    | >                                                                                                    | \$P日日14日 3月7464月1日                                                                                                    |                                                                                                    |                                                                                                    |                                                                                                    |                                                                                                    |                                                                                                    |
| 18舶检查 >                                                                                                    | > #                                                                                                    | 检查内容                                                                                                    |                                                                                                    |                                                                                                    | 今日自查                                                                                                    | 操作                                                                                                    |                                                                                                    |
| 本系管理                                                                                                    | -                                                                                                    | 全员安全生产责任制 🗸                                                                                                    |                                                                                                    |                                                                                                    | 7、选择今日自查情况(有/无隐患                                                                                                    | 1) <sup>1000</sup>                                                                                                    |                                                                                                    |
| 体系文件 >                                                                                                    | 2                                                                                                    | 安全生产责任是否覆盖船岸全体员工 🗸                                                                                                    |                                                                                                    |                                                                                                    | <b>†</b>                                                                                                    | 制味                                                                                                    |                                                                                                    |
| 市核管理                                                                                                    | 3                                                                                                    | 1.是否建立全员安全生产责任制,                                                                                                    | 明确各岗位的责任、职责范围和考核标准,《岗位职责手册                                                                                                    | 册》是否覆盖船岸全体员工,不交叉、无遗漏;                                                                                                    | ◉ 无隐患 ○ 有隐患                                                                                                    | 删除                                                                                                    |                                                                                                    |
| 安全与隐患                                                                                                    | 4                                                                                                    | 2.所有安全管理活动和环节是否明视                                                                                                    | 确责任人员;                                                                                                    |                                                                                                    | ● 无隐患 ○ 有隐患                                                                                                    | 前時                                                                                                    |                                                                                                    |
| 运行记录 >                                                                                                    | 5                                                                                                    | 3.所有涉及安全生产的人员数量是                                                                                                    | 否足够,且具备岗位所必须的适任资格和适任能力;                                                                                                    |                                                                                                    | ● 无隐患 ○ 有隐患                                                                                                    | 制味                                                                                                    |                                                                                                    |
| 体系归档                                                                                                    | 6                                                                                                    | 4.是否建立相应监督考核机制,加                                                                                                    | 温对全员安全生产责任制落实情况的监督考核;                                                                                                    |                                                                                                    | ● 无隐患 ○ 有隐患                                                                                                    | 游除                                                                                                    |                                                                                                    |
| 10-8-11 <b>0</b>                                                                                                    | 7                                                                                                    | 6.所有岗位人员是否完全熟悉本岗                                                                                                    | 位安全生产职责;                                                                                                    |                                                                                                    | ● 无隐患 ○ 有隐患                                                                                                    | 制味                                                                                                    | (                                                                                                    |
| 毎労管理 >>                                                                                                    | 8                                                                                                    | 6.所有崇位人员是否執承与之相关(                                                                                                    | 的其他思位之间的工作关系和联系渠道 并能够进行顺畅的                                                                                                    | 1丁作办法。                                                                                                    | <ul> <li>         天助車 () 右助車     </li> </ul>                                                                                                    | ini fie                                                                                                    |                                                                                                    |
| 品面事件                                                                                                    | -                                                                                                    | CININA COLLEGE JAIRA                                                                                                    | 2396 K200 K800 K901 201 201 FPX 001 H9X 00300021 71 K8200421 1 100 H9K                                                                                                    | Jaho I P. A. (199                                                                                                    | O Juneves O Haneves                                                                                                    |                                                                                                    | _                                                                                                    |
| ≜讯录 :                                                                                                    | , <b>-</b>                                                                                                    |                                                                                                    |                                                                                                    |                                                                                                    |                                                                                                    |                                                                                                    |                                                                                                    |
| 1250                                                                                                    |                                                                                                    |                                                                                                    |                                                                                                    | _                                                                                                    |                                                                                                    | 保存提交                                                                                                    | 10                                                                                                    |
|                                                                                                    |                                                                                                    |                                                                                                    |                                                                                                    | <b>ia</b> .                                                                                                    | 编辑隐患内容                                                                                                    |                                                                                                    | (                                                                                                    |
|                                                                                                    | <i>(</i>                                                                                                    | 编辑输送自查日报                                                                                                    |                                                                                                    | 自查項目: 全员安全生产责任制/安全生产责任                                                                                                    | 是否覆盖船岸全体员工11是否建立全员安全生产票任业 阳2                                                                                                    | 确各岗位的责任,即非态理Ina                                                                                                    | 考核标准                                                                                                    |
| 約管理                                                                                                    |                                                                                                    |                                                                                                    |                                                                                                    | 《岗位职责手册》是否覆盖船岸全体员工,不交<br>所属领域*                                                                                                    | 交、无遗漏;<br>除患程度*                                                                                                    |                                                                                                    |                                                                                                    |
| 細胞労                                                                                                    |                                                                                                    | 村 <b>家:</b> 豆潤一号                                                                                                    | 接查日期: 2025-04-14                                                                                                    | 03)水路运输                                                                                                    | 銀 ○ 加大                                                                                                    |                                                                                                    |                                                                                                    |
| 時期観望                                                                                                    | ) EW?                                                                                                    | <b>四時</b><br>「夏島信息料技有限公司                                                                                                    | 91310115MA1K39WP6L                                                                                                    | 问题隐患关型                                                                                                    | 问题隐患名称                                                                                                    |                                                                                                    |                                                                                                    |
| 時管理                                                                                                    |                                                                                                    |                                                                                                    |                                                                                                    | 请选择                                                                                                    | ▼ 请供写                                                                                                    |                                                                                                    |                                                                                                    |
| 前次管理 >>>>>>>>>>>>>>>>>>>>>>>>>>>>>>>>>>>>                                                                                                    |                                                                                                    |                                                                                                    |                                                                                                    | 问题她走描述                                                                                                    |                                                                                                    |                                                                                                    |                                                                                                    |
| 和报告                                                                                                    | >                                                                                                    |                                                                                                    |                                                                                                    | 10.00                                                                                                    |                                                                                                    |                                                                                                    | 0.15                                                                                                    |
| 船检查                                                                                                    | *                                                                                                    | 检查内容                                                                                                    |                                                                                                    | 整改要求                                                                                                    |                                                                                                    |                                                                                                    | 07.54                                                                                                    |
| ·派管理 >                                                                                                    | - 1                                                                                                    | 全员安全生产责任制 🗸                                                                                                    |                                                                                                    | 清項写                                                                                                    |                                                                                                    |                                                                                                    | 0 / 50                                                                                                    |
| 体系文件                                                                                                    | 2                                                                                                    | 安全生产责任是否覆盖船岸全体员工 ~                                                                                                    |                                                                                                    | 整改期限(天)                                                                                                    | 是否已整改                                                                                                    |                                                                                                    |                                                                                                    |
| 审核管理                                                                                                    | 3                                                                                                    | 1.是否建立全员安全生产责任制。                                                                                                    | 明确各岗位的责任、职责范围和考核标准,《岗位职责手册                                                                                                    | <b>用)</b>                                                                                                    | 論选择                                                                                                    |                                                                                                    |                                                                                                    |
| 安全与隐患                                                                                                    | 4                                                                                                    | 2.所有安全管理活动和环节是否明                                                                                                    | 第责任人员:                                                                                                    | 完成整改日期。                                                                                                    | 责任人 *                                                                                                    |                                                                                                    |                                                                                                    |
|                                                                                                    | 5                                                                                                    | 3.所有涉及安全生产的人员数量是                                                                                                    | 否足够,且具备岗位所必须的适任资格和适任能力;                                                                                                    | 附件:                                                                                                    |                                                                                                    |                                                                                                    |                                                                                                    |
| 這行记录 >                                                                                                    |                                                                                                    |                                                                                                    |                                                                                                    | deservation and the second second sec                                                                                                    |                                                                                                    |                                                                                                    |                                                                                                    |
| 运行记录                                                                                                    | 6                                                                                                    | 4.是否建立相应监督考核机制,加引                                                                                                    | 派对全员安全生产责任制条实情况的监督考核;                                                                                                    | 上传                                                                                                    |                                                                                                    |                                                                                                    |                                                                                                    |
| 运行记录<br>体系日档<br>隐患日查                                                                                                    | 6                                                                                                    | 4.是否建立和应当督考核机制。203<br>5.所有操作人员是否完全转用本操作                                                                                                    | 很对全员安全生产责任制限实情况的监督考核;                                                                                                    | 上传                                                                                                    |                                                                                                    |                                                                                                    |                                                                                                    |
| 运行记录<br>体系日档<br><b>除患日查</b><br>每务管理                                                                                                    | 6                                                                                                    | 4.是否建立构应监督考核机制,加引<br>5.所有岗位人员是否完全的形本的付<br>。                                                                                                    | 限对全员安全生产责任制模实情况的高智考核:<br>业安全生产职责:                                                                                                    | 上/fē                                                                                                    | Ļ                                                                                                    |                                                                                                    |                                                                                                    |
| 267128 ><br>4.5(88<br>8268<br>43162 ><br>288894                                                                                                    | 6<br>7<br>8                                                                                                    | 4.是否建立和应当基本核机制,20<br>5.所有购位人员是否完全制造本的<br>6.所有购位人员是否熟悉与之相关的                                                                                                    | 和过去只要全生产责任制度实情况的高等考核。<br>过安全生产影响:<br>的风险灾化之间的工作关系和联系演进,并能够进行频畅的                                                                                                    | 三 8,                                                                                                    | 若选择"有隐患",完善隐患内容(                                                                                                    | 带*必填) 后, 点击                                                                                                    | "确定                                                                                                    |
| <u>ま行に来</u><br>外系CRE<br><b>除ま日本</b><br>参考哲理<br>シ<br>2885年件<br>目記录<br>シ                                                                                                    | 6<br>7<br>8                                                                                                    | 4.混活建立和适应算参供机制。25<br>5.所有岗位人民运造汽运数据不同<br>6.所有岗位人民运造汽运数据不同的                                                                                                    | 和党品安全主产责任利原本情况的高具有核。<br>位安全主产家族:<br>的其他内心之间的工作大家和联系演进,并能够进行和新的                                                                                                    | 上作<br>23 8,                                                                                                    | 若选择"有隐患",完善隐患内容(                                                                                                    | 带*必填)后,点击                                                                                                    | "确定                                                                                                    |
| <ul> <li>通行記录</li> <li>第条行四番</li> <li>第条行四番</li> <li>第条管理</li> <li>第</li> <li>第</li> <li>1</li> <li>1</li> <li>1</li> <li>1</li> <li>1</li></ul>                                                                                                    | 6<br>7<br>8                                                                                                    | 4 最高能空和信息展考察时间,10<br>5 所有构化人包里的完全限率工作<br>6 所有构化人包里的能够等之和XI                                                                                                    | 和党品授全主产责任利润支援记的监督有信。<br>位学生主产教师:<br>的其他的位之间的工作关系和联系演说,并能够进行称称2                                                                                                    | 12 8,                                                                                                    | 若选择"有隐患",完善隐患内容(                                                                                                    | 带*必填)后,点击                                                                                                    | "确s                                                                                                    |
| <ul> <li>点行記录</li> <li>第素日告</li> <li>第素日告</li> <li>訪労管理</li> <li>&gt;&gt;</li> <li>総制等件</li> <li>単讯录</li> <li>&gt;&gt;</li> <li>戸本科技</li> </ul>                                                                                                    | 6<br>7<br>8<br>><br>>                                                                                                    | 4 是高速空机应应展考核和利,100<br>5 所有构成人员是高完全限参考的<br>6 所有构成人员是高完全限参考的                                                                                                    | 和全品要全主产用任利原本体的的出具有4:<br>这变全主产型的:<br>的其他的心之间的工作关系和和系承诺,并能够进行和希望<br>工作台(2012) [14]                                                                                                    | 上 <sup>(1)</sup><br>8.<br>bAIS 资讯 发现                                                                                                    | 若选择"有隐患",完善隐患内容(                                                                                                    | 带*必填)后,点击<br>●<br>●<br>◎ ●                                                                                                    | · "确句                                                                                                    |
| 金田之本 金田之本 会演日気 品画目音 の活躍 の活躍 この言葉 互加科技                                                                                                    | 6<br>7<br>>><br>8                                                                                                    | 4 年前總定加加高級等時時時, 10<br>5 所有時位人間里前完全開始市時<br>6 所有時位人間里前完全開始市台之間が<br>1<br>編集時期日面目録                                                                                                    | 制定出设全主产用任利润度地记的出展电话。<br>这变生生平时间:<br>的其他的心之间的工作关系和联系电道,并能够进行和标合<br>工作台(2022) 新聞                                                                                                    | 上的<br>23 8,<br>6AIS 资讯 发现                                                                                                    | 若选择"有隐患",完善隐患内容(                                                                                                    | 带*必填)后,点击                                                                                                    | "确分<br>取<br>】 取                                                                                                    |
| 金行之余 》<br>な赤白色<br>第三日き<br>第二日 》<br>第二日 》<br>第二日 第二日 》<br>第二日 第二日 》<br>第二日 第二日 》<br>第二日 第二日 》<br>第二日 第二日 》<br>第二日 第二日 》<br>第二日 》<br>第二日 》<br>第二日 》<br>第二日 第二日 》<br>第二日 第二日 》<br>第二日 第二日 》<br>第二日 第二日 》<br>第二日 第二日 》<br>第二日 第二日 》<br>第二日 第二日 》<br>第二日 第二日 第二日 》<br>第二日 第二日 》<br>第二日 第二日 第二日 》<br>第二日 第二日 第二日 第二日 第二日 第二日 第二日 第二日 第二日 第二日 |                                                                                                    | 4 単語酸空和広義県等時利用 10<br>5 新市均位人気度設施を完成<br>6 新市均位人気度設施を与され<br>4 単位<br>6 新市均位人気度設施を与され<br>4 単位<br>6 単位<br>6 単位<br>6 単位<br>6 単位<br>6 単位<br>6 単位<br>6 単位<br>6                                                                                                    | 制定是没要全求产品代表演集的出意考察。<br>这变变生产现象:<br>的其他的心之间的工作关系和联系重进,并能够进行新希望<br>工作台(2022) 新聞                                                                                                    | 上的<br>23 8,<br>6AIS 资讯 发现                                                                                                    | 若选择"有隐患",完善隐患内容(                                                                                                    | 带*必填)后,点击<br>↓<br>↓<br>☆ +xx- ②                                                                                                    | · "确句                                                                                                    |
| 編印2字<br>保持日時<br>副憲府會<br>25<br>25<br>25<br>25<br>第<br>第<br>第<br>4<br>5<br>4<br>5<br>4<br>5<br>5<br>5<br>5<br>5<br>5<br>5<br>5<br>5<br>5<br>5<br>5<br>5                                                                                                    | 6<br>7<br>8<br>8<br>9<br>9<br>9<br>9<br>9<br>9<br>9<br>9<br>9<br>9<br>9<br>9<br>9<br>9<br>9<br>9<br>9                                                                                                    | 4 年前時空地広斎県寺市34,100<br>5 所有時位人気星前完全常年74<br>6 所有時位人気星前完全常年74<br>4 供用市中自由日禄<br>49 11 11-11-11<br>49 11-11-11<br>49 11-11-11<br>49 11-11<br>49 11-11<br>49 11-11<br>49 11-11<br>40 11<br>40 | 総対金規要金素が希任制度支援の防急募条は、<br>の安全生产収測:<br>の変化的の立つ時の工作光系和以系素通道、并加加正の新希望<br>工作台(2022) 和A<br>移動目標: 2025-0-14<br>ねー14-0年14日:                                                                                                    | 上的<br>23 8,<br>GAIS 资讯 发现<br>1至0年4 ·                                                                                                    | 若选择"有隐患",完善隐患内容(<br>1000K&・ Q <sup>2</sup>                                                                                                    | 带*必填) 后, 点击                                                                                                    | · "确句<br>取<br>】 取                                                                                                    |
|                                                                                                    | 6<br>7<br>8<br>8<br>9<br>9<br>9<br>9<br>9<br>9<br>9<br>9<br>9<br>9<br>9<br>9<br>9<br>9<br>9<br>9<br>9                                                                                                    | 4 年前時空地広斎県寺市34,100<br>5 所有向位人気里前注意地本の4<br>5 所有向位人気里前注意地本の4<br>5 所有向位人気里前注意地本の2 化4<br>4 年前時三日二日<br>4 年前時三日二日<br>5 年<br>5 年<br>5 日本の日日前正の日                                                                                                    | 総理会理会会学術任制構成地応的高異なは、<br>は安全生产学校研究:<br>の変化的のなご例の工作学業所以下来意思、并加加正の新校的<br>工作台(2022) 和A<br>参会目期: 2025-04-14<br>たー社会研究(第・<br>191301154045390096L                                                                                                    | 上的<br>82 8,<br>6A15 资讯 发现<br>主要杂集人 ·<br>工商员                                                                                                    | 若选择"有隐患",完善隐患内容(<br>UNEXE · 0 <sup>2</sup><br>子公司                                                                                                    | 带*必填)后,点击<br>▲                                                                                                    | "确玩<br>取<br>来                                                                                                    |
|                                                                                                    | 6<br>7<br>8<br>9<br>9<br>9<br>9<br>9<br>9<br>9<br>9<br>9<br>9<br>9<br>9<br>9<br>9<br>9<br>9<br>9<br>9                                                                                                    | 4 年前時空地広斎県寺市34,100<br>5 所有向位人気星前完全市場市30<br>5 所有向位人気星前完全市場市30<br>4 年前向位人気星前完全で2004<br>4 年前の位人気星前完全で2004<br>4 年前の位人気星前完全で2004<br>4 年前の位人気星前完全で2004<br>4 年前の位人気星前完全で2004<br>5 年前の位人気星前完全で2004<br>5 年前の位<br>5 年前の位人気星前完全で2004<br>5 年前の位<br>5 年前の位<br>5 年前の位<br>5 年前の位<br>5 年前の位<br>5 年前の位<br>5 年前の位<br>5 年前の位<br>5 年前の位<br>5 年前の位<br>5 年前の<br>5 年前の位<br>5 年前の<br>5 年前の<br>5 年前<br>5 年前の<br>5 年前の<br>5 年前                                                                                                    | 総理会理会会学売任制度支援の協議等等は、<br>(文学生学校第)<br>の変化的(の2)例911年決系和3(本楽道、井松(学道の新希望)<br>工作台(202) 船4<br>単合目期: 2025-04-14<br>たー社会研究(5・<br>913)101544-1539WPGL                                                                                                    | 上印<br>23 名、<br>6A45 资讯 发現<br>主要の良人・<br>丁音言                                                                                                    | 若选择"有隐患",完善隐患内容(<br>1000 K.E. Q <sup>2</sup><br>子公司<br>高用马                                                                                                | 带"必填)后,点击                                                                                                    | · "确定<br>取<br>9<br>9<br>9<br>9<br>9<br>9                                                                                                    |
| (1728) (1728)                                                                                                    |                                                                                                    | 4 年前時空地広義県等時利用 10<br>5 所有利用(広人原星前完全開始不明)<br>6 所利用(広人原星前完全開始不明)<br>6 所利用(広人原星前先等之(日本)<br>4 年前日本の一<br>5 年前日本の一<br>5 年前日本<br>5 年前日本<br>5 年前日本<br>5 年前日本<br>5 年前<br>5 年前日本<br>5 年前<br>5 年前日本<br>5 年前日本<br>5 年前日本<br>5 年前<br>5 年前日本<br>5 年前                                                                                                    | 総理会理学会生が希任制度支援の協力員等な:<br>の支援会型の立て作文系和以下表面と、并加加正の指統の<br>工作台(2022) 新聞<br>単合目間: 2025-04-14<br>たー社会な形代5・<br>9131011544-1153WF6L                                                                                                    | 上的<br>23 8,<br>GAIS 资讯 发现<br>主要QEA、<br>丁音言                                                                                                    | 若选择"有隐患",完善隐患内容(<br>(100K&- Q <sup>2</sup> )<br>子公司<br>第四日                                                                                                | 带"必填)后,点击                                                                                                    | · "确页<br>取<br>2 全部                                                                                                    |
|                                                                                                    | 6<br>7<br>8<br>8<br>9<br>9<br>9<br>9<br>9<br>9<br>9<br>9<br>9<br>9<br>9<br>9<br>9<br>9<br>9<br>9<br>9                                                                                                    | 4 年前時空地広義県等時利4 10<br>5 所有利位人気星前完全第年不可<br>5 所有利位人気星前完全第年不可<br>6 所利利位人気星前発生や2 (1)<br>10 日<br>10 日<br>1                                                                                                    | 総理会社学者は利用支払用的出資格は、<br>は安全生产収測:<br>DRAMER(の22月901年9天系和35系単正、月前19日の新希望<br>工作台(2022) 配相<br>単合目期: 2025-04-14<br>たー社会研究(す)<br>913101154413390F9L                                                                                                    | 上帝<br>23 8,<br>GAIS 資讯 发題<br>主要の良人、<br>丁音言                                                                                                    | 若选择"有隐患",完善隐患内容(<br>1000000 0<br>7200<br>100000000000000000000000000000000                                                                                | 带*必填)后,点击<br>************************************                                                                                                    | <ul> <li>"确定</li> <li>▼</li> <li>★3</li> </ul>                                                                                                    |
|                                                                                                    |                                                                                                    | 4 年高融空地広義発音時期,100<br>5 所有時位人気度高発信を2004<br>6 所有時位人気度高発信を2004<br>(編集)を中島自日段<br>4 年10月10日<br>10月10日<br>10月10日<br>10月11日<br>10月111日<br>10月111日<br>10月111日<br>10月111日<br>10月1111日<br>10月11111111111111111111111111111111111                                                                                                    | 総理会社学者は利用支払用的出資格は<br>は安全生产収測:<br>D246年の22月931年9天系和35年東道、并25回日の新希望<br>工作台(2022) 新聞<br>学会日期: 2025-04-14<br>たー社会研究(5)・<br>913101544-15390F96L                                                                                                    | 上印<br>23 名。<br>GAIS 资讯 发现<br>主要の良人・<br>丁市言                                                                                                    | 若选择"有隐患",完善隐患内容()<br>(1)<br>(1)<br>(1)<br>(1)<br>(1)<br>(1)<br>(1)<br>(1)<br>(1)<br>(                                                                     | 带"必填)后,点击                                                                                                    | · * * * * 御気<br>取<br>見<br>え<br>え<br>ま                                                                                                    |
| 中の支援<br>気気(15)<br>事業(15)<br>事業(15)<br>方気速(15)<br>方気速(15)<br>うちまま。<br>うちまま。<br>うちままま。<br>うちままま。<br>うちままま。<br>うちままま。<br>うちままま。<br>うちままま。<br>うちままま。<br>うちままま。<br>うちままま。<br>うちままま。<br>うちままま。<br>うちまままま。<br>うちまままま。<br>うちままま。<br>うちまままま。<br>うちままままままま。<br>うちままままままま。<br>うちまままままま。<br>うちまままままままままままままままままままままままままままままままままままま                                                                                                    | €<br>7<br>8<br>9<br>9<br>9<br>9<br>9<br>9<br>9<br>9<br>9<br>9<br>9<br>9<br>9<br>9<br>1                                                                                                    | 4 年高融空地位高期等時時期 100<br>名 所有時位人気度高発展等2004<br>名 所有時位人気度高発展等2004<br>(編集)総単自直日段<br>495: 100-9<br>2004<br>100-01<br>100-01<br>100-                                                                                                    | 総理会社学者は利用支払信約点員名は.<br>(文学生学校第)<br>広報他の(22月95)工作学業系和35年東通、并25回2日の新聞<br>工作台(2022) 配<br>学会日期: 2025-04-14<br>たー社会研究(5)・<br>913101544-05390F96L                                                                                                    | 上帝<br>23                                                                                                    | 若选择"有隐患",完善隐患内容()<br>(100K&- 0 <sup>2</sup><br>(100K&- 0 <sup>2</sup><br>(100K&- 0 <sup>2</sup> )<br>(100K&- 0 <sup>2</sup> )<br>(100K&- 0 <sup>2</sup> ) | 带"必填)后,点击<br>1<br>2<br>2<br>3<br>3<br>3<br>3<br>3<br>3<br>3<br>3<br>3<br>3<br>3<br>3<br>3                                                                                                    | · "确员<br>取<br>知<br>父 全部                                                                                                    |
|                                                                                                    |                                                                                                    | 4 年高速空い広楽展寺時41年 10<br>5 所有向位人気度高売等な2014<br>6 所有向位人気度高売等な2014<br>6 所有向位人気度高売等な2014<br>6 所有向位人気度高売等な2014<br>6 市内有位人気度高売等な2014<br>6 市内有位人気度高売等な2014<br>6 市内有位人気度高売等な2014<br>6 市内有位人気度高売等な2014<br>6 市内有位日<br>6 市内有位日<br>6 市内有位日<br>6 市内有位日<br>6 市内有位日<br>6 市内有位日<br>6 市内有位日<br>7 年 10 年 10<br>7 年 10 年 10<br>7 年 10 年 10<br>7 年 10<br>7 年 10                                                                                                    | 8月空日完全は不得任利用支払店的出資をは、<br>は空全生产収測:<br>D246年の2月90日「学業系和35年東通、月空後日の新希望<br>工作台 2022) 私品 単立日期: 2025-04-14<br>たー14位日代5・<br>9131011544-1153WF6L                                                                                                    | 上印<br>23 8,<br>GAIS 預讯 发現<br>主要の良人・<br>丁市言                                                                                                    | 若选择"有隐患",完善隐患内容()<br>(1)<br>(1)<br>(1)<br>(1)<br>(1)<br>(1)<br>(1)<br>(1)<br>(1)<br>(                                                                     | 带"必填)后,点击<br>1<br>1<br>1<br>1<br>1<br>1<br>1<br>1<br>1<br>1<br>1<br>1<br>1<br>1<br>1<br>1<br>1<br>1<br>1                                                                                                    | "确页<br>取<br>\$3                                                                                                    |
|                                                                                                    | 6 7 8 0 0 <p< td=""><td>4 年高速ない広意発発時時,100<br/>5 所有向(広人気度)完全形容(2)<br/>6 所有向(広人気度)完全形容(2)<br/>6 所有向(広人気度)完善年(2)<br/>4 年の向(1)<br/>10 年の一の<br/>10 年の(1)<br/>10 年の(1)</td><td>※加全規定会立べ時代研究支払びの出募やは、<br/>に交会生が平式用<br/>の対したのなごが少え所なび不承担、升払の出けの時代<br/>工作台 2022 私が<br/>単合工用で行う。<br/>り131011544-1153WF6L</td><td>上校<br/>2 上校<br/>3 本<br/>3 本<br/>3 本<br/>3 本<br/>3 本<br/>5 第3、<br/>5 第3、<br/>5 第<br/>5 第<br/>5 第<br/>5 第<br/>5 第<br/>5 第<br/>5 第<br/>5 第</td><td>若选择"有隐患",完善隐患内容(<br/>1088.6 ・ 0<sup>3</sup><br/>子公司<br/>第四日<br/>今日日覧</td><td>带"必填)后,点击<br/>●<br/>① 412- ②<br/>■<br/>■<br/>■<br/>■<br/>■<br/>■<br/>■<br/>■<br/>■<br/>■<br/>■<br/>■<br/>■<br/>■<br/>■<br/>■<br/>■<br/>■<br/>■</td><td>"确页<br/>取 3.3 43</td></p<> | 4 年高速ない広意発発時時,100<br>5 所有向(広人気度)完全形容(2)<br>6 所有向(広人気度)完全形容(2)<br>6 所有向(広人気度)完善年(2)<br>4 年の向(1)<br>10 年の一の<br>10 年の(1)<br>10 年の(1)                                                                                                    | ※加全規定会立べ時代研究支払びの出募やは、<br>に交会生が平式用<br>の対したのなごが少え所なび不承担、升払の出けの時代<br>工作台 2022 私が<br>単合工用で行う。<br>り131011544-1153WF6L                                                                                                    | 上校<br>2 上校<br>3 本<br>3 本<br>3 本<br>3 本<br>3 本<br>5 第3、<br>5 第3、<br>5 第<br>5 第<br>5 第<br>5 第<br>5 第<br>5 第<br>5 第<br>5 第                                                                                                    | 若选择"有隐患",完善隐患内容(<br>1088.6 ・ 0 <sup>3</sup><br>子公司<br>第四日<br>今日日覧                                                                                         | 带"必填)后,点击<br>●<br>① 412- ②<br>■<br>■<br>■<br>■<br>■<br>■<br>■<br>■<br>■<br>■<br>■<br>■<br>■<br>■<br>■<br>■<br>■<br>■<br>■                                                                                                    | "确页<br>取 3.3 43                                                                                                    |
|                                                                                                    | 6         7           7         8           8         7           8         7           8         7           8         8           9         4           9         4           1         2           1         2           3         4                                                                                                    | 4 年高速ない広高発考時時期、10<br>5 所有向(広人気度)前先年本の(<br>5 所有向(広人気度)前先年本の(<br>6 所有向(広人気度)前先年本の(<br>6 所有向(広人気度)前先年本の(<br>6 所有向(広人気度)前先年本の(<br>6 所有向(広人気度)前先年本の(<br>6 所有向(広人気度)前先年本の(<br>6 所有向(広人気度)前年年本の(<br>6 所有向(広人気度)前年年本の(<br>6 所有向(広人気度))<br>6 所有の(<br>6 所有)<br>6 所有の(<br>6 所有)<br>6 所有の(<br>6 所有)<br>6 所有の(<br>7 )<br>6 所有の(<br>7 )<br>7 )                                                                                                    | ※加全規定会立べ用任任制度支払びの出募やは、<br>に交会生が平収第<br>の対色のなご用型ンドや米系和以下未通。 并近回近日の新聞の<br>工作台 2072 私品<br>単合訂用: 2025-06-14<br>たー社会な形代5・<br>9131011544-10390F9L                                                                                                    | 上校<br>5. 上校<br>5. (AIS 波讯 发现<br>主要の良人・<br>丁市常<br>1. (五市県)<br>1. (五市県)<br>1. (五市県)<br>1. (五市県)<br>1. (五市県)<br>1. (二市県)<br>1. (二市))<br>1. (二市))<br>1. (二市))<br>1. (二市))<br>1. (二市))<br>1. (二市))<br>1. (二市))<br>1. (二市))<br>1. (二市))<br>1. (二市)) | 若选择"有隐患",完善隐患内容(<br>1088.6 ・ 0 <sup>2</sup><br>デ <del>な</del> 詞<br>の用可<br>・ の 和思<br>・ て 和忠<br>・ の 和忠<br>・ ・ ・ ・ ・ ・ ・ ・ ・ ・ ・ ・ ・ ・ ・ ・ ・ ・ ・             | 带"必填)后,点击<br>(12 402- ②<br>第件<br>533<br>133<br>134<br>135<br>135<br>135<br>135<br>135<br>135<br>135<br>135                                                                                                    | · "确员<br>取<br>                                                                                                    |
|                                                                                                    | 6         7           7         8           7         8           8         5           1         1           2         1           2         1           2         1           3         4           5         4                                                                                                    | 4 年高時堂で加加高級等時時期、10<br>5 所有時位人気度活発生学び<br>6 所有時位人気度活発生学び<br>4 年前時位人気度活発生学び<br>4 年前時位の人気度活発生学び<br>4 年前時位の人気度活発生学び<br>4 年前時位の人気度活発生学び<br>5 年前時の日<br>1 年前時の日<br>1 年前日<br>1 年前時の日<br>1 年前時の日<br>1 年前日<br>1 年前時の日<br>1 年前日<br>1 年前日<br>1 年前日<br>1 年前日<br>1 年前日<br>1 年前日<br>1 年前日<br>1 年前日<br>1 年前日<br>1 年前時の日<br>1 年前時の日<br>1 年前時の日<br>1 年前時の日<br>1 年前時の日<br>1 年前時の日<br>1 年前時の日<br>1 年前時の日<br>1 年前時の日<br>1 年前時の日<br>1 年前時の日<br>1 年前時の日<br>1 年前日<br>1 年前                                                                                                    | 8月2日完全生产用作利用支払用的点面等待に、<br>は安全生产用作利用支払用の点面等待に、<br>は安全生产用で加速用用で加速用用用で加速用用用<br>加速用用に 2025-04-14<br>たー社会な用作用・<br>913101154A-1030WF0L                                                                                                    | 上校<br>AAIS 演讯 发现<br>主要の友人・<br>丁音言<br>(1) 是否要原始)中全件员工、不交叉、天之耳:                                                                                                    | 若选择"有隐患",完善隐患内容(<br>1088.6 ・ 0 <sup>2</sup>                                                                                                    | 帯*必填)后,点击<br>(22 4xx- ②<br>第件:<br>533<br>同時(1) 555<br>(1) 555<br>(                                                                                                    | "确负<br>限定<br>第33 第33                                                                                                    |
|                                                                                                    | 6         7           7         8           7         8           8         5           9         8           9         4           1         1           2         3           4         8           6         6                                                                                                    |                                                                                                    | APPと目前を生べません時間度は応知ら高等なは、<br>は安全生であます。<br>方面にものになご知られてが关系れな正常である。<br>方面になったいであった。<br>目前には、このたらなられたは<br>たームなな形であっ。<br>目前にはいたらないたよう。<br>目前にはいたらないたよう。<br>になったいたいであった。<br>になったいたいであった。<br>になったいであった。<br>になったいたいであった。<br>になったいであった。<br>になったいであった。<br>になったいたいであった。<br>になったいであった。<br>になったいであった。<br>になったいであった。<br>になったいであった。<br>になったいであった。<br>になったいであった。<br>になったいであった。<br>になったいであった。<br>になったいであった。<br>になったいであった。<br>になったいであった。<br>になったいであった。<br>になったいであった。<br>になったいであった。<br>になったいであった。<br>になったいであった。<br>になったいであった。<br>になったいであった。<br>になったいであった。<br>になったいであった。<br>になった。<br>になったいであった。<br>になったいであった。<br>になったいであった。<br>になった。<br>になった。<br>になったいであった。<br>になった。<br>になったいでのであった。<br>になったいでであった。<br>になったいでのでであった。<br>になったいでであった。<br>になったいでのでであった。<br>になったいでであった。<br>になったいでであった。<br>になった。<br>になった。<br>になった。<br>になった。<br>になった。<br>になった。<br>になった。<br>になった。<br>になった。<br>になった。<br>になったいでであった。<br>にのたった。<br>にのたいでのでであった。<br>にのたいでのででであった。<br>にのたいででであった。<br>にのたいでです。<br>にのたいででです。<br>にのたいでででででです。<br>にのたいでででででででででででででででででででででででででででででででででででで                                                                                                    | 上校<br>EAAIS 渋讯 茨辺<br>主要の美人・<br>丁音言<br>お) 是計算単品は牛会に見て、不定又、天逸為:                                                                                                    | 若选择 "有隐患", 完善隐患内容 (<br>1)(1)(1)(1)(1)(1)(1)(1)(1)(1)(1)(1)(1)(1                                                                                           | 帯*必填)后,点击<br>(12)<br>(12) | <ul> <li>"确定</li> <li>取</li> <li>求</li> </ul>                                                                                                    |
|                                                                                                    | 6         7           7         8           8         7           8         7           8         7           8         7           9         8           9         4           1         2           2         1           2         3           4         8           6         7                                                                                                    |                                                                                                    | 8月2日度全生产者任制度支払用の点面等年に<br>は安全生で取用:<br>日本ののなご知り21月や关系和収入取用。用の加速に可能を用<br>またしたご用用: 2025-04-14<br>たー1をな用化用: 2025-04-14<br>たー1をな用化: 2025-04-14<br>たー1をな用化: 2025-04-14<br>たー1をな用化: 2025-04-14<br>たー1<br>たー1<br>たー1<br>たー1<br>たー1<br>たー1<br>たー1<br>たー1<br>たー1<br>たー1                                                                                                    | 上校<br>BAIS 売讯 发現<br>主要の高人・<br>丁音言<br>お) 尼吉義美的中全体元工、不交叉、天造県:                                                                                                    | 若选择 "有隐患", 完善隐患内容 (<br>(1)(3)2.6 - 心<br>7公司<br>第項可<br>7公司<br>第項可<br>1<br>7公司<br>1<br>7公司<br>1<br>1<br>1<br>1<br>1<br>1<br>1<br>1<br>1<br>1<br>1<br>1<br>1 | 帯*必填)后,点击<br>1<br>1<br>1<br>1<br>1<br>1<br>1<br>1<br>1<br>1<br>1<br>1<br>1                                                                                                    | <ul> <li>"确冗</li> <li>第3</li> <li>第3</li> </ul>                                                                                                    |
|                                                                                                    | <ul> <li>6</li> <li>7</li> <li>8</li> <li>3</li> <li>4</li> <li>5</li> <li>4</li> <li>4</li> <li>5</li> <li>6</li> <li>7</li> <li>8</li> </ul>                                                                                                    | 4 年高速立地広道県や市利利 10     5 所有型位人気生気完全発や高端     6 所有型位人気生気完全発や高端     6 所有型位人気生気完全発や高い     10 一号     10 一号     10 一                                                                                                    | APPと目前を立てきたります。<br>APPとのでは、<br>APPとのでは、<br>APP のでは、<br>APP のでは、<br>APP のでは | 上市       BAIS 茨山、发現       単の高く、<br>丁市市                                                                                                    | 若选择"有除患",完善除患内容(<br>、 いはえる。 ()                                                                                                    | 帯*必填)后,点击<br>1<br>1<br>1<br>1<br>1<br>1<br>1<br>1<br>1<br>1<br>1<br>1<br>1                                                                                                    | <ul> <li>"确分</li> <li>東山</li> <li>東山</li> <l< td=""></l<></ul> |
| 山口市         山口市           日本市         日本市           日本市         日本           日本         日本           日本         日本           日本         日本           日本         日本           日本         日本           日本         日本           日本         日本           日本         日本           日本         日本                                                                                                    | 6         7           7         8           2         8           3         4           5         8           2         11           2         12           3         4           5         6           6         7           8         6           7         8                                                                                                    | 4 単品融立地図画展発表的料,100     5 所有型化人気単品完全発展表明料,200     5 所有型化人気単品完全発展表明     6 所有型化人気単品完全発展表明     6 所有型化人気単品完全発展表明     10 回り有     10 回り有     10 回り有     10 回り有     10 回り有     10 回り有     10 回り有     10 回り有     10 回り有     10 回り有     2 所有型化力量高度研究     10 回動型金融合成和型の     10 回動型金融合成和型の     10 回動型金融合成     10 回動型金融合成     10 回過                                                                                                    | APPと目前になったいためには、「ためにはのからしますのは、<br>になるまかですが、<br>「たからくのかっ」「や大手和収入単単」「たかはいけがある」<br>」「たからくのかっ」」「や大手和収入単単」「たかはいけがある」」」」」」」」」」」」」」」」」」」」」」」」」」」」」」」」」」」」                                                                                                    | 上校<br>日AIS 茨浜 花見<br>主要の高人・<br>丁香素<br>か 日本語 の単体体元1、不交叉、天虎尾:                                                                                                    | 若选择"有除患",完善除患内容(<br>、 いたえの・ (*)                                                                                                    | 带*必填)后,点击<br>1<br>1<br>1<br>1<br>1<br>1<br>1<br>1<br>1<br>1<br>1<br>1<br>1                                                                                                    | 2∰""<br>3 2                                                                                                    |